e-Voting User Manual for RTAs

# **User Manual on**

## e-Voting system

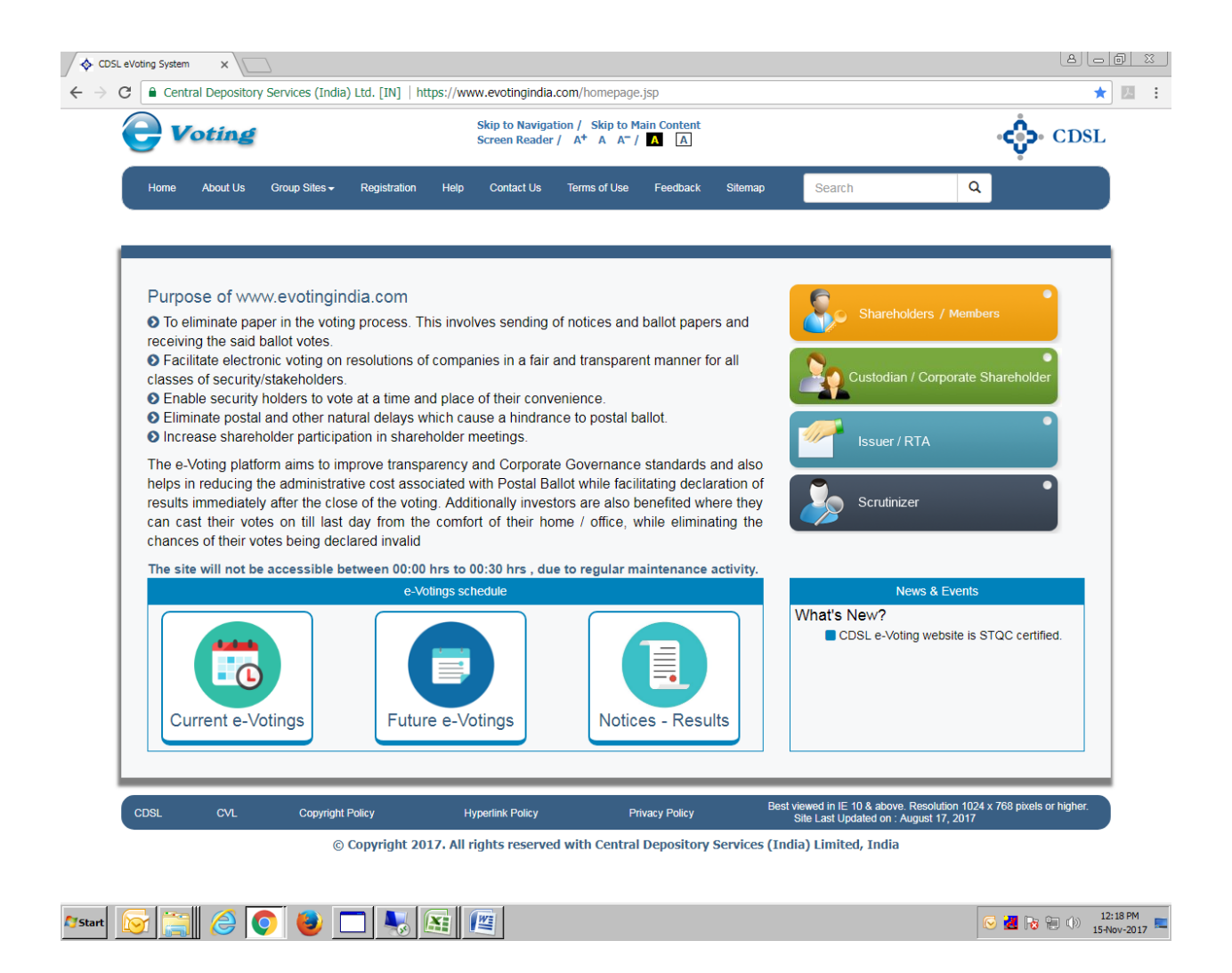

## For Registrar & Transfer Agents

### **Table of Contents**

| Sr. No.       | Торіс                                          | Page Number |
|---------------|------------------------------------------------|-------------|
| 1. Log        | in to e-Voting                                 | 4           |
| 2. Mei        | nus for RTA Admins                             | 7           |
| (i)           | Manage Users                                   | 8           |
| ( <b>ii</b> ) | EVSN Inquiry                                   | 9           |
| (iii)         | Allocate Functional Users                      | 10          |
| 3. Mei        | nus for RTA Admins and RTA Makers              | 11          |
| (i) I         | EVSN                                           | 11          |
|               | (a) Create EVSN                                | 11          |
|               | (b) Modify EVSN                                | 17          |
| (ii) Vot      | ing Restrictions                               | 21          |
| (             | a) Add/Modify Restrictions                     | 21          |
| (             | b) View Restricted Users                       | 21          |
| <b>(iii)</b>  | Entry                                          | 21          |
|               | (a) Voting –Entry                              | 21          |
|               | (b) Approve SH Vote - Entry                    | 24          |
|               | (c) Disapprove SH Vote - Entry                 | 26          |
| 4. Mei        | nus for RTA Admins, RTA Maker and ROM Uploader | 28          |
|               | (a) ROM – Upload                               | 28          |
|               | (b) Voting - Upload                            | 31          |
|               | (c) Approve SH Vote - Upload                   | 33          |
|               | (d) Disapprove SH Vote - Upload                | 35          |

|    | (e) Check file Status                | 37 |
|----|--------------------------------------|----|
| 5. | Mapping                              | 40 |
|    | (a) Add Catergory                    | 40 |
|    | (b) Delete Catergory                 | 40 |
| 6. | Menus for RTA Admin and RTA Checkers | 40 |
|    | (a) Verify EVSN                      | 40 |
|    | (b) Approving EVSN Modification      | 42 |
| 7. | Menu for All users                   | 43 |
|    | (a) Venue Voting                     | 43 |
|    | (b) Change Password                  | 50 |

#### 1. Login to e-Voting

Type the following address in the address bar www.evotingindia.com and click Enter.

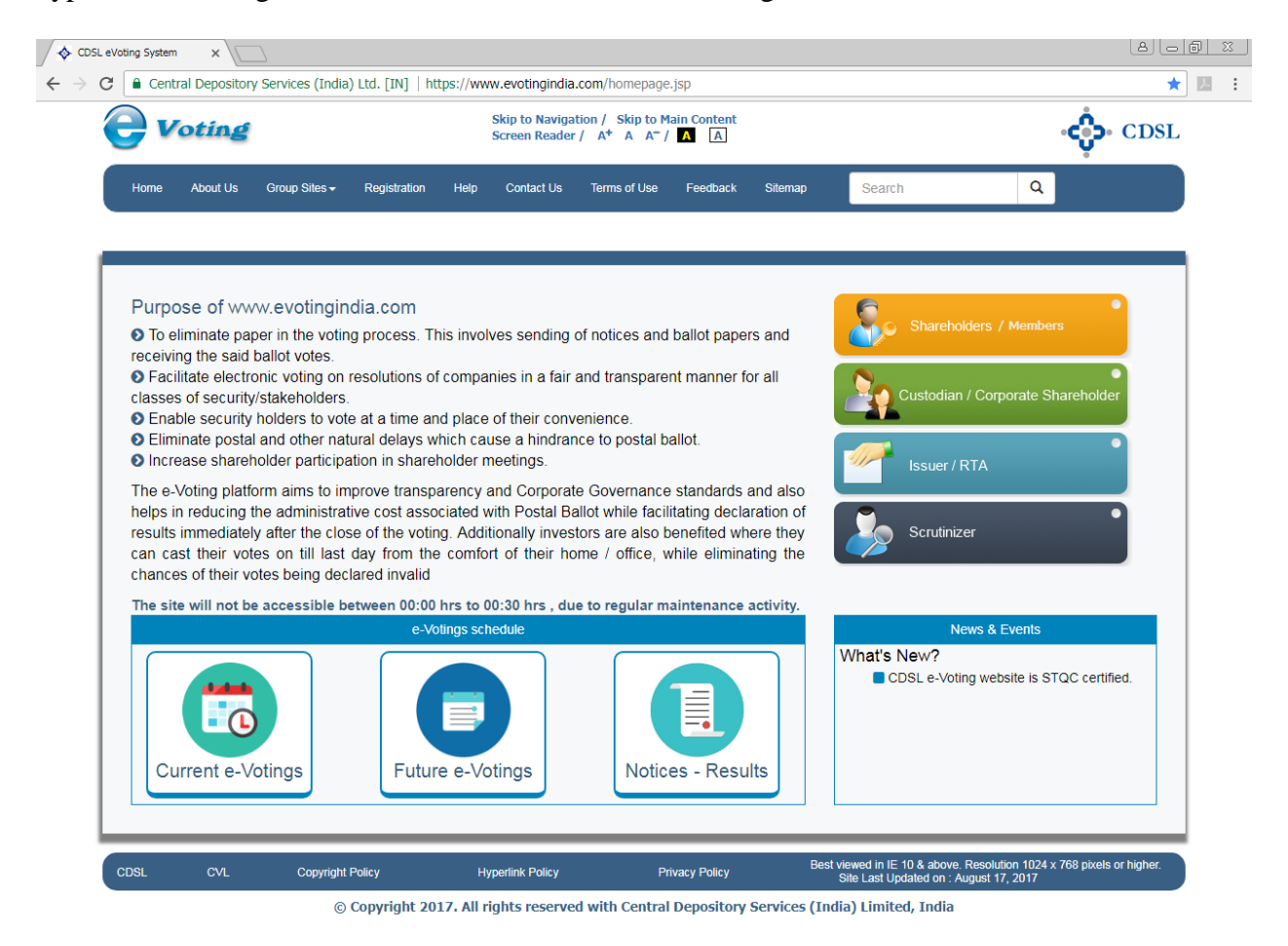

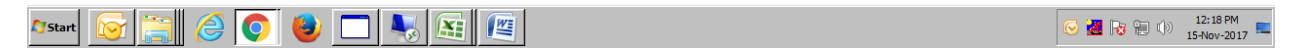

Click on Issuer / RTA. The following screen would be shown.

| 💠 CDSL eVoting System | ×                                                                              |                                                                                              |                 |                                                                                                    |     |
|-----------------------|--------------------------------------------------------------------------------|----------------------------------------------------------------------------------------------|-----------------|----------------------------------------------------------------------------------------------------|-----|
| ← → C 🗋 evotine       | <b>gindia.co.in</b> /evotehome.jsp                                             |                                                                                              |                 |                                                                                                    |     |
|                       | <b>e</b> Voting                                                                |                                                                                              |                 | •င္မိေ CD                                                                                                    | SL  |
|                       | Home About Us                                                                  | s Group Sites Registration                                                                   | Help Contact Us | Terms of Use 🗛 🛦 🕯 📩 I                                                                                           | ×   |
|                       | Issuer Compan                                                                  | //RTA                                                                                        |                 |                                                                                                    |     |
|                       | Please enter following o                                                       | letails to login.                                                                            |                 |                                                                                                    |     |
|                       | User ID *                                                                      |                                                                                              |                 |                                                                                                    |     |
|                       | Entity Id*                                                                     |                                                                                              |                 |                                                                                                    |     |
|                       | Enter the Characters<br>Displayed*                                             |                                                                                              |                 |                                                                                                    |     |
|                       |                                                                                | 777567                                                                                       |                 |                                                                                                    |     |
|                       |                                                                                | Refresh                                                                                      |                 |                                                                                                    |     |
|                       |                                                                                | 🗆 Click to use Virtual Keyboard                                                              |                 |                                                                                                    |     |
|                       |                                                                                | Login                                                                                        |                 |                                                                                                    |     |
|                       | © Copyright 2013. All rights reserved<br>Best viewed in IE 6.0 & above. Resolu | with Central Depository Services (India) Limited, India<br>tion 1024 × 768 pixels or higher. |                 | Home   About Us   CDSL   CVL   Help   Contact us   Terms of I<br>Site Last Updated on : September 29, 2011 11:55 | Jse |

Now enter the User id, Entity id as received in the email from CDSL and enter the characters displayed. Click on Login. After clicking on Login for the first time, the pop-up shown below would be displayed.

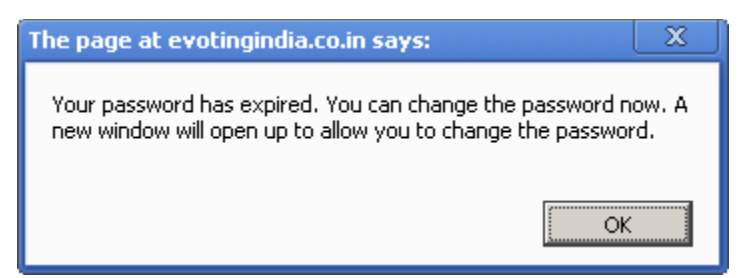

Click on OK. The user would be taken to the password entry screen as shown below.

| 💠 CDSL eVoting System | × 🗖                                                                                                    |  |
|-----------------------|----------------------------------------------------------------------------------------------------|--|
| ← → C' 🗋 evoti        | ingindia.co.in/evotehome.jsp                                                                                                    |  |
|                       | CDSL                                                                                                    |  |
|                       | Home About Us Group Sites Registration Help Contact Us Terms of Use 🛛 🗛 🛧 🎓 🚠 🖼                                                                                                    |  |
|                       | Change Password                                                                                                    |  |
|                       | Please enter following details to login.                                                                                                    |  |
|                       | User ID admin                                                                                                    |  |
|                       | New Password                                                                                                    |  |
|                       | Confirm Password                                                                                                    |  |
|                       | Submit                                                                                                    |  |
|                       |                                                                                                    |  |
|                       | Copyright 2013. All rights reserved with Central Depository Services (India) Limited, India     Home   About Us   CDSL   CVL   Help   Contact us   Terms of Use Best viewed in IE 6.0.8 above. Resolution 1024 x 768 pixels or higher.     Site Last Updated on : September 29, 2011 11:55 |  |

The user has to enter a password of their choice in the New Password and Confirm Password fields. The new password has to be minimum eight characters consisting of one alphabet, one numeric value and a special character. After you change the password, the system will re-direct the user to login again with the new password. Please record and memorise the password as the same would have to be used for all future logins.

## 2. <u>Menus for RTA Admins</u>

After the user has logged in the following screen would be shown.

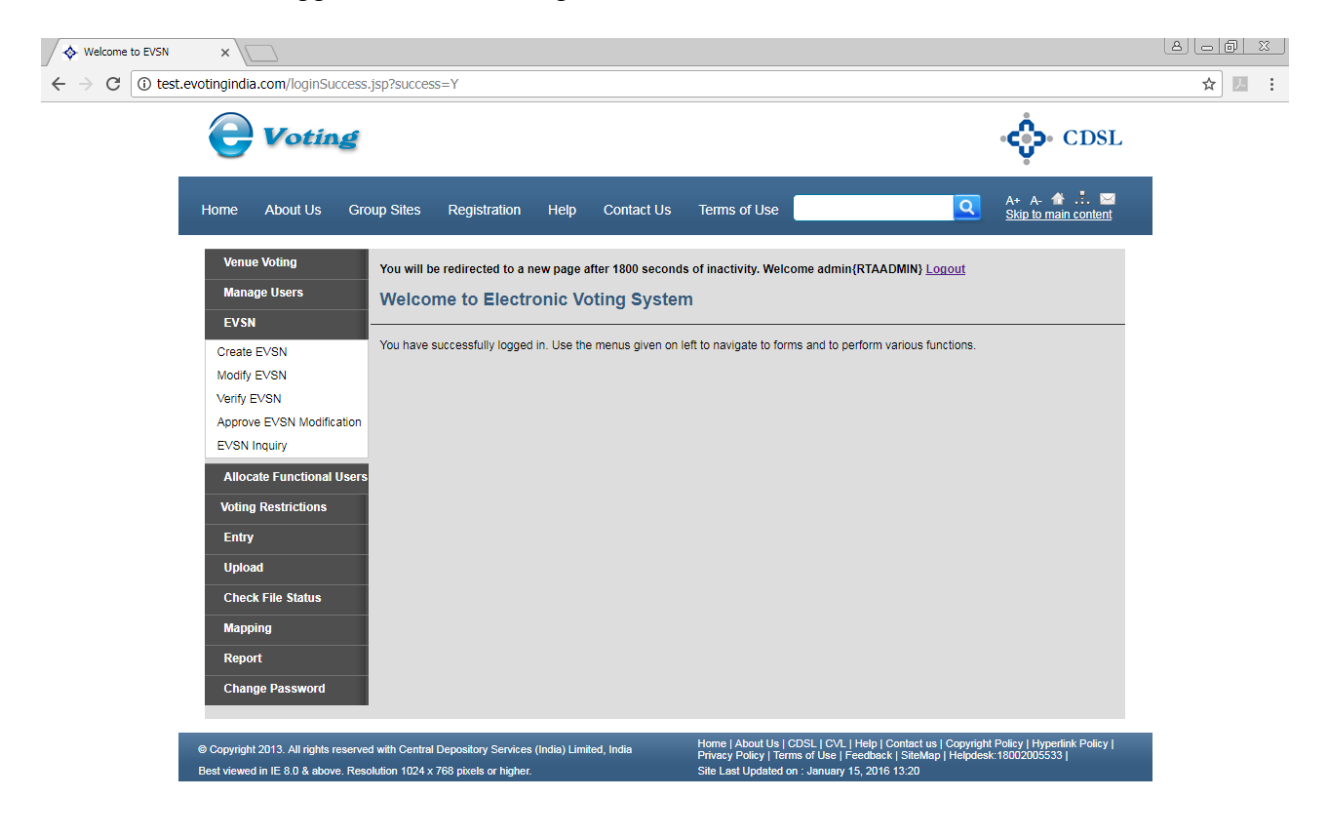

| 🏧 🔁 🥝 😉 🗖 💺 🖭 | 🕞 🛃 😼 🗑 🕪 | 12:20 PM<br>15-Nov-2017 |
|---------------|-----------|-------------------------|
|               |           |                         |

- (i) <u>Manage Users:</u> In this menu the RTA Admin can do the following functions:
  - 1. Create New users,
  - 2. Edit Details of Users already created,
  - 3. Reset Password of Users created in case the password has been forgotten and
  - 4. Invalidate a user created by them.

After clicking on Manage Users the following screen would be shown.

| ♦ Welcome to EVSN<br>$\rightarrow$ C ① test e | × \                                                                                                    | n=5d8b46f9-a0a1-4a64-aa                                          | 92-caa196f6831d                           |                                                                                                    |                                                                                                    | A |
|-----------------------------------------------|----------------------------------------------------------------------------------------------------|------------------------------------------------------------------|-------------------------------------------|----------------------------------------------------------------------------------------------------|----------------------------------------------------------------------------------------------------|---|
|                                               |                                                                                                    |                                                                  |                                           |                                                                                                    | دې. CDSL                                                                                              |   |
|                                               | Home About Us Group Sites                                                                                                    | Registration Help                                                | Contact Us Terms                          | of Use                                                                                              | A+ A- 🛣 📑 🖂<br>Skip to main content                                                                   |   |
|                                               | Venue Voting You will<br>Member Registration Mana<br>Venue Voting                                                                                           | I be redirected to a new page<br>age Users                       | after 1800 seconds of inac                | ivity. Welcome admin{RTA                                                                            | ADMIN} Logout                                                                                         |   |
|                                               | Manage Users         Please           EVSN         Entity           Allocate Functional Users         User II           Voting Restrictions         User II | select at least one filter to view of<br>Id 231<br>D ype Maker   | user details.<br>Checker 🗌 Uploader       |                                                                                                    |                                                                                                    |   |
|                                               | Entry<br>Upload<br>Check File Status<br>Mapping                                                                                                    | ate New Edit Details Reset                                       | t Password Invalidate R                   | efresh Name                                                                                         | Submit Submit                                                                                         | - |
|                                               | Report<br>Change Password                                                                                                    |                                                                  |                                           |                                                                                                    |                                                                                                    |   |
|                                               | © Copyright 2013. All rights reserved with Cent<br>Best viewed in IE 8.0 & above. Resolution 1024                                                           | ral Depository Services (India) Lim<br>I x 768 pixels or higher. | ited, India Home  <br>Privacy<br>Site Las | About Us   CDSL   CVL   Help  <br>Policy   Terms of Use   Feedbar<br>t Updated on : January 15, 201 | Contact us   Copyright Policy   Hyperlink Policy  <br>k   SiteMap   Helpdesk:18002005533  <br>6 13:20 |   |

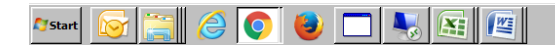

C 🛃 🕞 🐑 🕪 12:24 PM

(ii) <u>EVSN Inquiry:</u> The EVSN Inquiry enables the user to view all the details of the EVSN and the current status of the activities done on the EVSN. Click on EVSN Inquiry and select the relevant EVSN from the dropdown menu. The following screen would be shown.

| EV\$N                 | EVSN Inquiry                           |                                    |  |  |  |  |  |  |
|-----------------------|----------------------------------------|------------------------------------|--|--|--|--|--|--|
| Generate EVSN         |                                        |                                    |  |  |  |  |  |  |
| Approve EVSN Linkages | EVSN* 150324001COMPANY - E-VOTING DEMO |                                    |  |  |  |  |  |  |
| Evaninguny            |                                        |                                    |  |  |  |  |  |  |
| Activation Letter     | Details (J                             |                                    |  |  |  |  |  |  |
| Report                |                                        |                                    |  |  |  |  |  |  |
|                       | EVSN Reference Number                  | 150324001                          |  |  |  |  |  |  |
| Change Password       | EVEN Type                              | COMPANT - E-VOILING DEMO           |  |  |  |  |  |  |
|                       | Setup Date                             | 24/03/2015 15:20                   |  |  |  |  |  |  |
|                       | EVSN Number                            | 1                                  |  |  |  |  |  |  |
|                       | ISIN                                   | IN3980989089                       |  |  |  |  |  |  |
|                       | ISIN Description                       | TEST COMPANY LIMITED               |  |  |  |  |  |  |
|                       | Allow Abstain Option                   | Equity                             |  |  |  |  |  |  |
|                       | Access Via Internet                    | Free                               |  |  |  |  |  |  |
|                       | IP Addresses Allowed                   |                                    |  |  |  |  |  |  |
|                       | Holding Date                           | 11/03/2015                         |  |  |  |  |  |  |
|                       | Voting Start Date                      | 25/03/2015 10:00 10:00 AM          |  |  |  |  |  |  |
|                       | Voting End Date                        | 26/03/2015 18:00 06:00 PM          |  |  |  |  |  |  |
|                       | Meeting Date                           |                                    |  |  |  |  |  |  |
|                       | (Ne. of days)                          | 30                                 |  |  |  |  |  |  |
|                       | Total Shareholding                     | 100000000                          |  |  |  |  |  |  |
|                       | Total Shares as per ROM Upload(s)      | 978621677                          |  |  |  |  |  |  |
|                       | Total number of Records as per ROM     | 1071                               |  |  |  |  |  |  |
|                       | Upload(s)                              |                                    |  |  |  |  |  |  |
|                       | Number of Resolutions                  | 2                                  |  |  |  |  |  |  |
|                       | Naminal Value                          | 1                                  |  |  |  |  |  |  |
|                       | Votion Rights                          | 1                                  |  |  |  |  |  |  |
|                       | Sub-Status Values                      | 08.09.26.0301.0302.0501.0802       |  |  |  |  |  |  |
|                       | Real-time reporting                    | Yes                                |  |  |  |  |  |  |
|                       | Real-time query                        | Yes                                |  |  |  |  |  |  |
|                       | Web-link access to investor            | No                                 |  |  |  |  |  |  |
|                       | Website address                        | T 177 18                           |  |  |  |  |  |  |
|                       | kesoluuon rile                         | Testos por                         |  |  |  |  |  |  |
|                       | Lagorne                                |                                    |  |  |  |  |  |  |
|                       |                                        |                                    |  |  |  |  |  |  |
|                       | Resolution Details 🙆                   |                                    |  |  |  |  |  |  |
|                       | Resolution No.                         | Resolution Description             |  |  |  |  |  |  |
|                       | 1                                      | TEST RESOLUTION                    |  |  |  |  |  |  |
|                       | 2                                      | TEST RESOLUTION                    |  |  |  |  |  |  |
|                       |                                        |                                    |  |  |  |  |  |  |
|                       | Linkages 🔂                             |                                    |  |  |  |  |  |  |
|                       | T C (14 1)                             |                                    |  |  |  |  |  |  |
|                       | Creator                                | aumin<br>admin                     |  |  |  |  |  |  |
|                       | Annanuer                               | admin<br>admin                     |  |  |  |  |  |  |
|                       | RTA Maker(Admin)                       | RTA - F-VOTING DEMO(admin)         |  |  |  |  |  |  |
|                       | RTA Maker(User)                        |                                    |  |  |  |  |  |  |
|                       | RTA Checker(Admin)                     | RTA - E-VOTING DEMO(admin)         |  |  |  |  |  |  |
|                       | RTA Checker(User)                      | checkertest                        |  |  |  |  |  |  |
|                       | ROM Uploader(Admin)                    | RTA - E-VOTING DEMO(admin)         |  |  |  |  |  |  |
|                       | ROM Uploader(User)                     |                                    |  |  |  |  |  |  |
|                       | Scoutinizer(Aumin)                     | SCKUTINIZEK - C-VUTING DEMO(admin) |  |  |  |  |  |  |
|                       |                                        |                                    |  |  |  |  |  |  |
|                       | Marker (1)                             |                                    |  |  |  |  |  |  |
|                       |                                        |                                    |  |  |  |  |  |  |
|                       | Created                                | Yes                                |  |  |  |  |  |  |
|                       | Date of Creation                       | 24/03/2015 15:20                   |  |  |  |  |  |  |
|                       | Linkage Approved                       | Yes                                |  |  |  |  |  |  |

•

-

(iii) <u>Allocate Functional Users:</u> The Admin has the option to allocate the EVSN to the respective users created by under the entity. The users of the entity will be unable to view any details of an EVSN under their login till the Admin has allocated the EVSN to the specific users. Users have to be allocated for every EVSN and can be modified or changed till the activity is carried out by the designated user for the EVSN. In case of General Meeting EVSNs where voting is being conducted at the AGM Venue, the Maker, Checker and ROM Uploader users have to be mandatorily selected prior to start of any activity on the EVSN. The Admin user does not require any allocation. It should be noted that the Maker and Checker will have to be two separate user ids as Maker user cannot have Checker rights and vice - versa for an EVSN. Click on Allocate Functional Users. The following screen would be displayed.

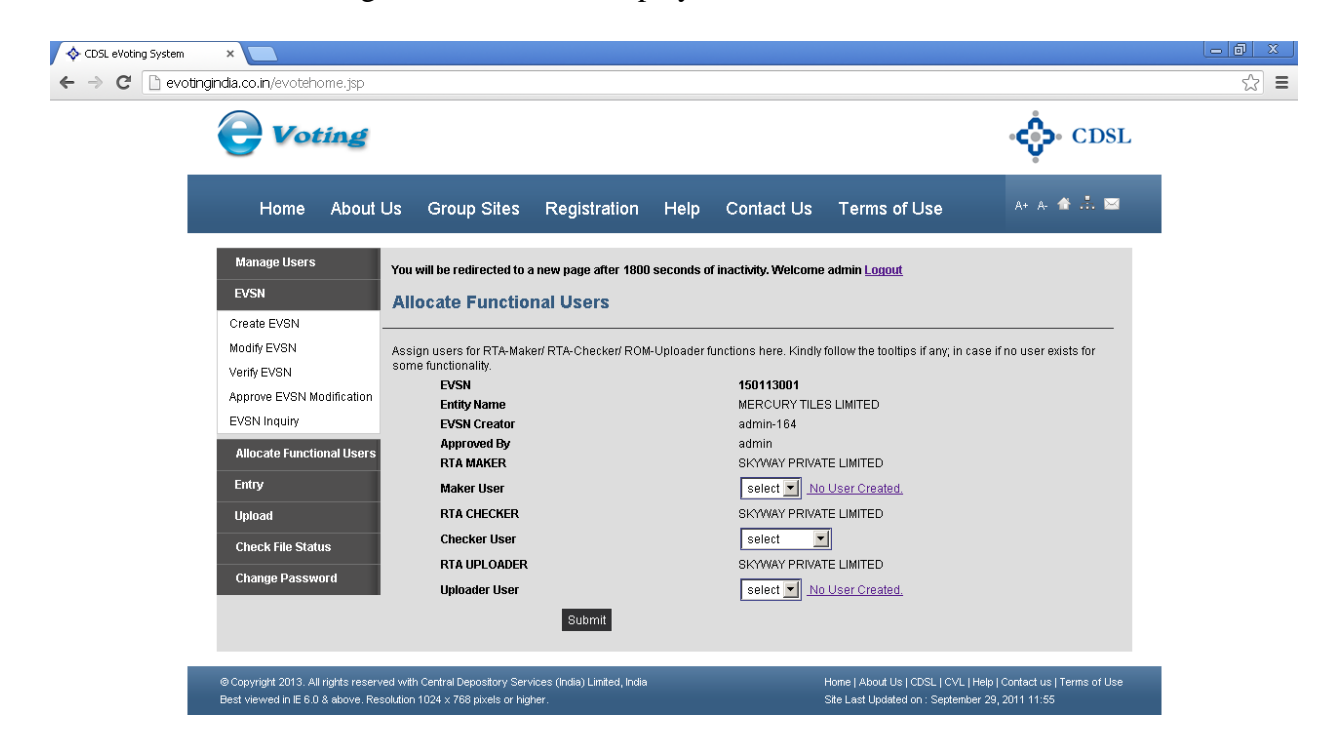

Select the EVSN for which users have to be allocated and select the users from the dropdown and then click on Submit.

## 3. Menus for RTA Admins and RTA Maker users

#### (i) <u>EVSN</u>

(a) **Create EVSN:** The RTA has to do the onward activity after the Company has generated the EVSN and obtained a EVSN. The user has to select the EVSN number created by the Issuer Company and click on Submit. The following screen would be displayed.

|                                            | ×                                                                                                    |                                                                                                    |                                 |
|--------------------------------------------|----------------------------------------------------------------------------------------------------|----------------------------------------------------------------------------------------------------|---------------------------------|
| $\leftrightarrow$ $\rightarrow$ C (i) test | .evotingindia.com/addEvsnDeta                                                                                                    | ills.jsp                                                                                                    | ☆ 🗵 🗄                           |
|                                            | <b>Voting</b>                                                                                                    | <b>ୁର୍ଚ୍ଚ</b> CDSI                                                                                                    |                                 |
|                                            | Home About Us Gro                                                                                                    | Dup Sites Registration Help Contact Us Terms of Use                                                                                                    |                                 |
|                                            | Venue Voting<br>Manage Users                                                                                                    | You will be redirected to a new page after 1800 seconds of inactivity. Welcome admin(RTAADMIN) <u>Lorrout</u> Add EVSN Details                                                                                                    |                                 |
|                                            | EVSN<br>Create EVSN<br>Modify EVSN<br>Verify EVSN<br>Approve EVSN Modification<br>EVSN Inquiry<br>Allocate Functional Users<br>Voting Restrictions<br>Entry<br>Upload<br>Check File Status<br>Mapping<br>Report<br>Chance Deservord | Use functional rights of RTA-Maker to add EVSN details here EVSN EVSN Vige Postal Ballot ISN 123456789083 Entity Name AT THE MOMENT EVSN Creator Approved By admin Maker MOMENT - RTA (admin) Checker MOMENT - RTA (admin) Uploader MOMENT - RTA (admin) Resolution File (PCPF format only) Choose File No file chosen (PCPF format only) Existing Notice Filename AHMM/V - Copy.pdf Upload notice file (PCP format only) Existing Notice Filename AHMM/V - Copy.pdf Upload notice file (PCP format only) Existing Notice Filename AHMM/V - Copy.pdf Upload notice file (PCP format only) Existing Notice Filename AHMM/V - Copy.pdf Upload notice file (PCP format only) Existing Notice file (PCP format only) Existing Notice file (PCP forma |                                 |
|                                            |                                                                                                    | Voting Stat Date & Time Enter time in hhmm format. Time should be in 24 Hr Format Voting End Date & Time Enter time in hhmm format. Time should be in 24 Hr Format Enter time in hhmm format. Time should be in 24 Hr Format                                                                                                    |                                 |
|                                            | © Copyright 2013. All rights reserve                                                                                                    | Add Resolution  Add Resolution  Add Resolution  Submt  d with Central Depository Services (India) Limited, India  Home   About Us  CDSL   CVL   Help   Contact us   Copyright Policy   Hypertinic Policy    Privace Policy   Terrors of Use   Ferentreck   SileMan Liabedeal - 1000/CD/2003                                                                                                    |                                 |
| 🖉 Start 🔯 🧮                                | Best viewed in IE 8.0 & above. Res                                                                                                    | skution 1024 x 768 pixels or higher. Site Last Updated on : January 15, 2016 13:20                                                                                                    | 😼 🔐 🕼 12:26 PM<br>15-Nov-2017 ⋿ |

**Resolution File**: Upload PDF format of the Resolution circulated to members on which **e-Voting** is desired. Click on Browse and select the file in the location where the file is saved.

**Notice File**: If Notice File is not uploaded by the Issuer then upload PDF format of the Notice circulated to members circulated to members on which **e-Voting** is desired. Click on Browse and select the file in the location where the file is saved.

**Logo File:** Upload logo file of the corporate in .jpg / .gif / .png / .tiff format, if required. Click on Browse and select the file in where it has been saved.

**Voting Start Date & time:** The date and time at which **e-Voting** has to start. Any date prior to the current business date and time will not be accepted. The EVSN has to be setup before the voting period has commenced. It should be noted that details pertaining to the EVSN are modifiable as long as the Checker has not checked the same.

**Voting End Date & Time:** The date and time by which the **e-Voting** has to close. MCA has prescribed that the close time for remote voting in General Meetings should be 5:00 pm on the last day of the remote voting period.

**Number of Resolutions:** Click on Add Resolution, On clicking the Add Resolution a corresponding number of text boxes allowing the user to enter the serial number of the resolution and a brief description of the resolution will be as shown below.

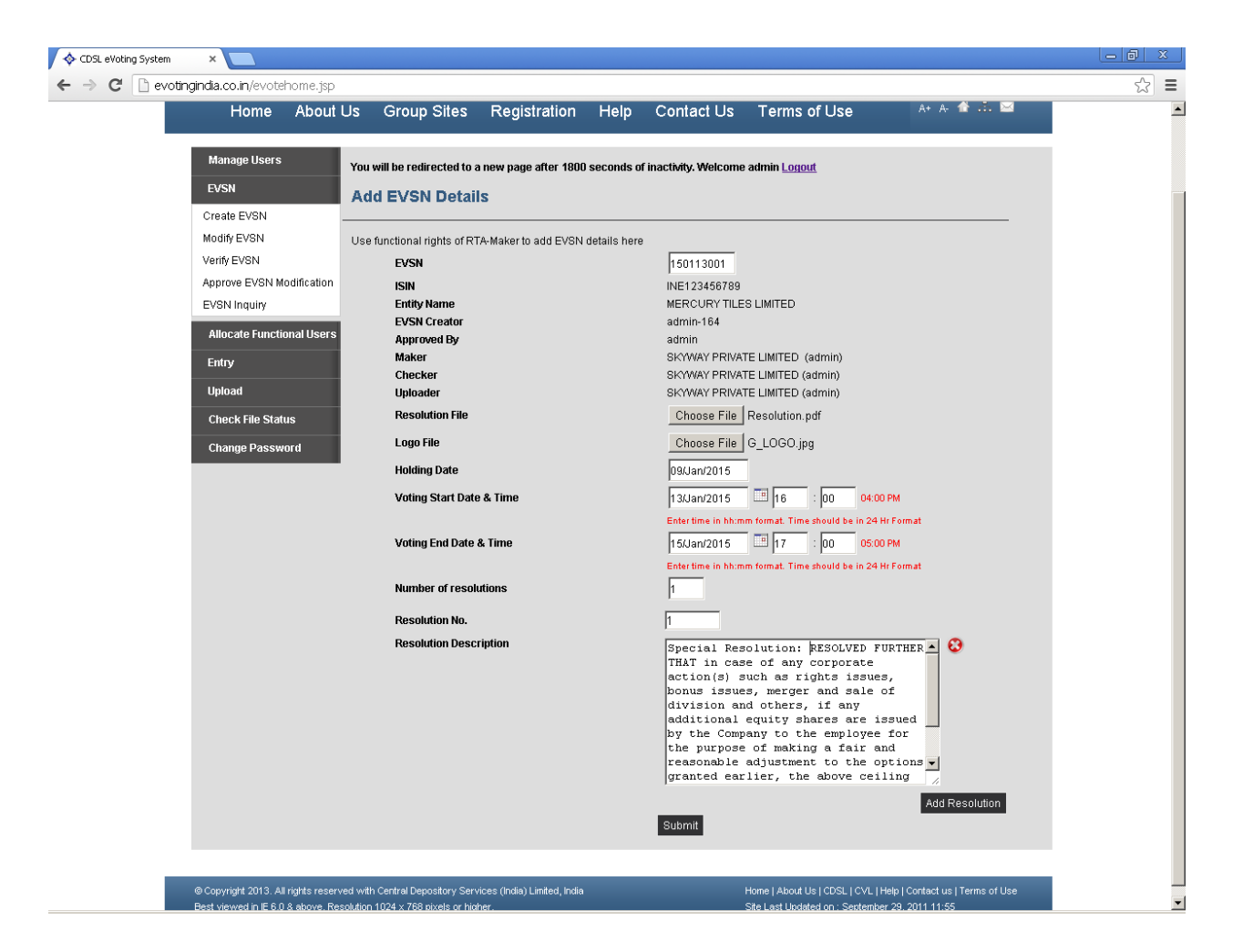

The user can accordingly mention the serial number in the Resolution No. field and a brief description of the resolution in the Description field. The maximum character limit of the Description field is 1000 characters. If the description of the resolution is for a Special Resolution then the words Special Resolution should be mentioned at the start of the description and if it is for an Ordinary Resolution then the words Ordinary Resolution should be mentioned at the start of the description.

*Variable Fields:* The fields listed below would be displayed in the Create EVSN Screen depending on the EVSN type viz, General Meeting or Election Voting respectively.

<u>Meeting Date:</u> This option would be available only if the Issuer Company has selected the Meeting Type as General Meeting. The screen would be as shown below.

#### e-Voting User Manual for RTAs

| lanage Users                   | You will be redirected to a new page after 1800 secon       | uds of inactivity. Welcome admin Logout                         |
|--------------------------------|-------------------------------------------------------------|-----------------------------------------------------------------|
| VSN                            |                                                             |                                                                 |
| eate EVSN                      | Add EVSN Details                                            |                                                                 |
| difv EVSN                      | Line functional rights of PTA Maker to add EV/SN datails    | hara                                                            |
| ifv EVSN                       | EVCN                                                        | 150600000                                                       |
| prove EVSN Modification        | EV SN                                                       | Concert Masting                                                 |
| SN Inquiry                     | ISIN                                                        | IN0834908304                                                    |
|                                | Entity Name                                                 | COMPANY - E-VOTING DEMO                                         |
| llocate Functional Users       | EVSN Creator                                                | admin-95                                                        |
| ntry                           | Approved By<br>Maker                                        | admin<br>RTA - E-VOTING DEMO (admin)                            |
| pload                          | Checker                                                     | RTA - E-VOTING DEMO (admin)                                     |
| heck File Status               | Uploader                                                    | RTA - E-VOTING DEMO (admin)                                     |
|                                | Resolution File                                             | Browse_ No file selected.                                       |
| hange Password                 | Logo File                                                   | Browse_ No file selected.                                       |
|                                | Holding Date (Cut-Off Date)                                 | 03/Jun/2015                                                     |
|                                | Voting Start Date & Time                                    |                                                                 |
|                                |                                                             | Enter time in hh:mm format. Time should be in 24 Hr Format      |
|                                | Voting End Date & Time                                      | 17 : 00 05:00 PM                                                |
|                                | Meeting Date & Time                                         |                                                                 |
|                                |                                                             | Enter time in hh:mm format. Time should be in 24 Hr Format      |
|                                | Number of resolutions                                       | o                                                               |
|                                |                                                             | Add Resolution                                                  |
|                                |                                                             | Submit                                                          |
|                                |                                                             |                                                                 |
|                                |                                                             |                                                                 |
| pyright 2013. All rights reser | ved with Central Depository Services (India) Limited, India | Home   About Us   CDSL   CVL   Help   Contact us   Terms of Use |

The **Meeting Date** and **End Time** of the General Meeting has to be entered which should be any date and time after the End Time of the voting period

<u>Maximum Selection</u>: This field would be visible only if the Issuer Company has selected the Meeting Type as Election Voting. The screen would be as shown below.

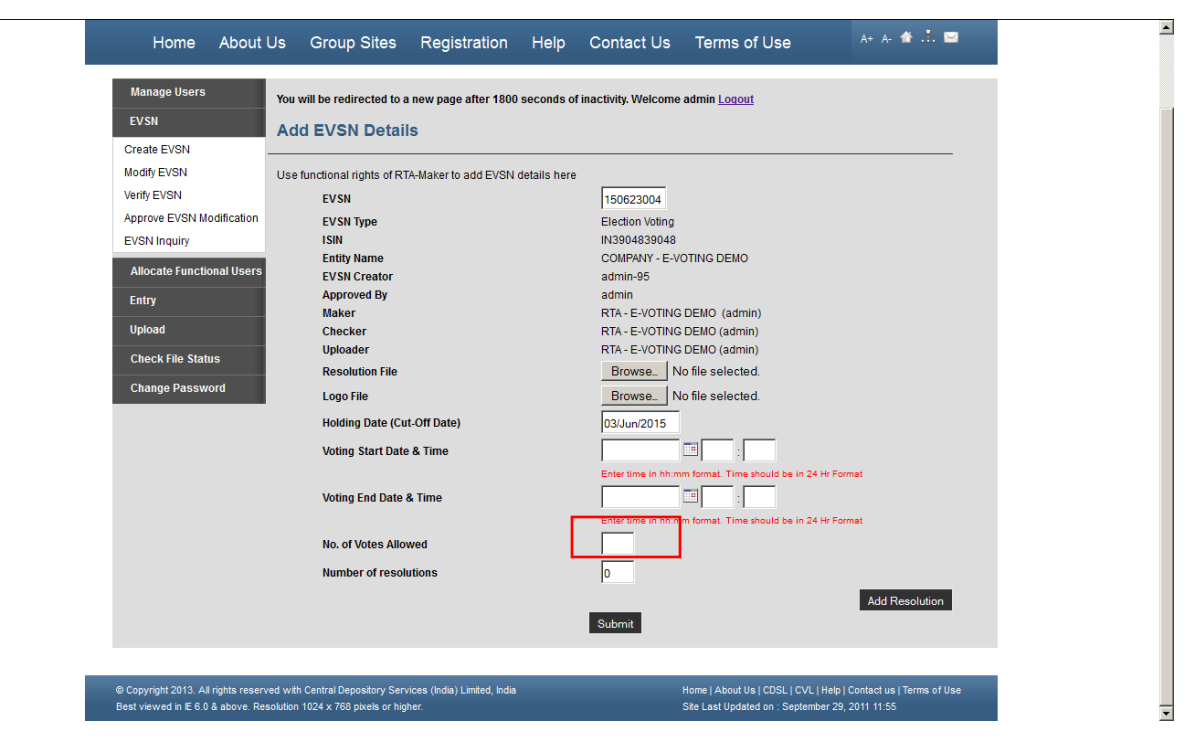

The user has to enter the No. of Votes Allowed which has to be less than the number of selections provided but not zero (0). The Election Voting option will be permitted only if there are a minimum of two selection options provided in the EVSN.

Click on Submit to create the EVSN.

A pop-up dialog box would be displayed as given below.

| The page at evotingindia.co.in says:                                    | x  |
|-------------------------------------------------------------------------|----|
| Click OK to save the details and continue or Cancel to return the form. | to |
| OK Cano                                                                 | el |

Click on OK and the following screen would be displayed confirming EVSN updated successfully.

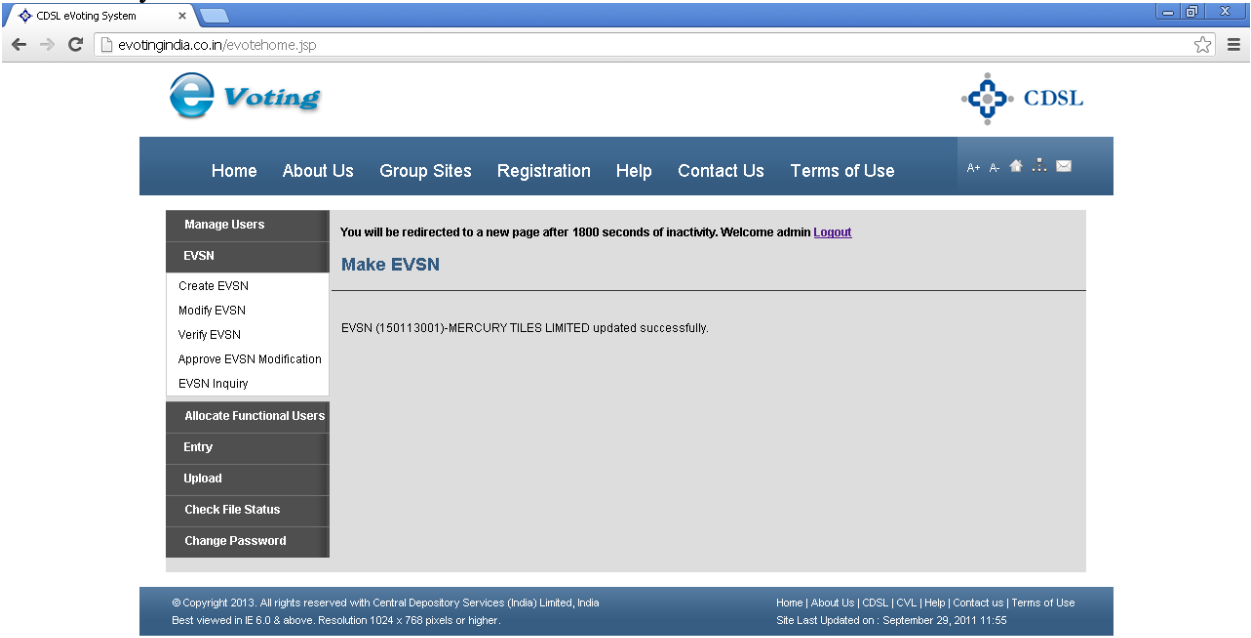

The EVSN should be noted and recorded for future reference or any queries or information pertaining to the EVSN.

(b) Modify EVSN: The EVSN can be modified after it has been created, provided the voting period has not commenced, by clicking on the Modify EVSN. Select the EVSN to be modified and click on Submit.

| <b>Voting</b>                                                           |                                                                                                    |                         |                  |                                                                         | CDSL                                             |
|-------------------------------------------------------------------------|----------------------------------------------------------------------------------------------------|-------------------------|------------------|-------------------------------------------------------------------------|--------------------------------------------------|
| Home About                                                              | Us Group Sites Registration                                                                                 | Help Co                 | ontact Us        | Terms of Use                                                            | A+ A- 🏠 📩 🖂                                      |
| Manage Users<br>EVSN<br>Create EVSN<br>Modify EVSN                      | You will be redirected to a new page after 1800<br>Modify EVSN<br>Please select an EVSN to edit its details | ) seconds of inact      | ivity. Welcome a | admin <u>Loqout</u>                                                     |                                                  |
| Verify EVSN<br>Approve EVSN Modification<br>EVSN Inquiry                | Type<br>EVSN *                                                                                              | Made / Checke<br>Select | ed C Rejected    | C Activated                                                             | Modify                                           |
| Entry<br>Upload                                                         |                                                                                                    |                         |                  |                                                                         |                                                  |
| Change Password                                                         |                                                                                                    |                         |                  |                                                                         |                                                  |
| © Copyright 2013. All rights reser<br>Best viewed in IE 6.0 & above. Re | ved with Central Depository Services (India) Limited, Indi<br>solution 1024 x 768 pixels or higher.         |                         |                  | Home   About Us   CDSL   CVL   He<br>Site Last Updated on : September : | lp   Contact us   Terms of Use<br>29, 2011 11:55 |

On selecting the relevant EVSN, the fields available for modification would be displayed allowing the user to modify any of the details. Under this screen all the fields which have been updated while generating the EVSN by the company including the resolution details and the voting date and time are modifiable.

\_\_\_\_\_

#### e-Voting User Manual for RTAs

| Manage Users   | You will be redirect | ed to a new page after 1800 seconds of i | nactivity. Welcome admin Logout                            |     | <u> </u> |  |
|----------------|----------------------|------------------------------------------|------------------------------------------------------------|-----|----------|--|
| EVSN           | Edit EVSN            | Edit EVSN                                |                                                            |     |          |  |
| Create EVSN    |                      |                                          |                                                            |     |          |  |
| Modify EVSN    | Please Edit EVSN D   | Details                                  |                                                            |     |          |  |
| Verify EVSN    | EVSN                 |                                          | 141017002                                                  |     |          |  |
| Approve EVSN N | Modification ISIN    |                                          | INO347348038                                               |     |          |  |
| Evaninguny     | ISIN Name            | •                                        | TEST COMPANY                                               |     |          |  |
| Allocate Funct | tional Users Type    |                                          | Equity                                                     |     |          |  |
| Entry          | Total Num            | ber of Shares                            | 100000000                                                  |     |          |  |
| Upload         | Nominal V            | alue                                     | 1                                                          |     |          |  |
| Check File Sta | itus Voting Rig      | hts                                      | 1                                                          |     |          |  |
| Change Passv   | word Voting Rig      | hts Round Off                            | Regular 💌                                                  |     |          |  |
|                | Resolution           | n File                                   | Browse_ No file selected.                                  |     |          |  |
|                | Existing R           | esolution File                           | Test15.pdf                                                 |     |          |  |
|                | Logo File            |                                          | Browse_ No file selected.                                  |     |          |  |
|                | Existing L           | ogo File                                 | Remove                                                     |     |          |  |
|                | Voting Sta           | rt Date & Time                           | 17/Oct/2015 🗐 17 : 00 05:00 PM                             |     |          |  |
|                |                      |                                          | Enter time in hh:mm format. Time should be in 24 Hr Format |     |          |  |
|                | Voting End           | I Date & Time                            | 17/Oct/2015 18 : 00 06:00 PM                               |     | _        |  |
|                | Holding Dr           |                                          | Enter time in hh:mm format. Time should be in 24 Hr Format |     |          |  |
|                | Allow Ball           | ot Status                                |                                                            |     |          |  |
|                | Scrutinize           | r                                        | SCRUTINIZER - E-VOTING DEMO                                |     |          |  |
|                | Scrutinize           | r Access Time(No. of days)               | 25 <= 30 days                                              |     |          |  |
|                | Number of            | f resolutions                            | 1                                                          |     |          |  |
|                | Resolution           | n No.                                    | 1                                                          |     |          |  |
|                | Resolution           | n Description                            |                                                            | - @ | •        |  |
|                |                      |                                          |                                                            |     |          |  |

After making the necessary changes in the EVSN as desired and clicking on Submit the following pop-up would be displayed.

| The page at evotingindia.co.in says:                                                      | X   |
|-------------------------------------------------------------------------------------------|-----|
| Click on 'Cancel' to go back to the form. Click on 'OK' to conti<br>with saving the data. | nue |
| OK Can                                                                                    | cel |

Click on OK and the following confirmation screen would be displayed.

| DSL eVoting System ×                                                                                                    |                                                                                                |                                    |                                                                                               |                          |
|----------------------------------------------------------------------------------------------------|------------------------------------------------------------------------------------------------|------------------------------------|-----------------------------------------------------------------------------------------------|--------------------------|
| C C evotingindia.co.in/evotehome.jsp                                                                                                    |                                                                                                |                                    |                                                                                               |                          |
|                                                                                                    |                                                                                                |                                    | -Ç                                                                                            | • CDSL                   |
| Home Abou                                                                                                    | Us Group Sites Registration                                                                    | on Help Contact Us                 | Terms of Use                                                                                  | a. 👚 🚠 🖂                 |
| Manage Users                                                                                                    | You will be redirected to a new page after '                                                   | 1800 seconds of inactivity. Welcom | e admin <u>Logout</u>                                                                         |                          |
| EVSN<br>Create EVSN<br>Modify EVSN<br>Verify EVSN<br>Approve EVSN Modification<br>EVSN Inquiry<br>Allocate Functional Users<br>Entry<br>Upload<br>Check File Status<br>Change Password | Modify EVSN<br>Record is updated and saved.                                                    |                                    |                                                                                               |                          |
| ⊜ Copyright 2013. All rights reso<br>Best viewed in IE 6.0 & above. F                                                                                                    | ved with Central Depository Services (India) Limited,<br>solution 1024 x 768 pixels or higher. | India                              | Home   About Us   CDSL   CVL   Help   Contact<br>Site Last Updated on : September 29, 2011 11 | us   Terms of Use<br>:55 |

In case of modifications made to the EVSN after having Activated the EVSN, the user would have to enter the reason for modification for EVSNs under the Activated Status which would have to be then approved by the RTA Checker. The EVSN would be available for modification in the RTA Admin/Maker login after the same is intimated to CDSL. Select the EVSN status as Activated and select the EVSN and enter the reason for modification.

| <b>Voting</b>                                                                                                    |                                                                                                    |                                           |                         |                                                                          |                                                             | CDSL                                                         |
|----------------------------------------------------------------------------------------------------|----------------------------------------------------------------------------------------------------|-------------------------------------------|-------------------------|--------------------------------------------------------------------------|-------------------------------------------------------------|--------------------------------------------------------------|
| Home About                                                                                                    | Us Group Sites                                                                                                    | Registration                              | Help                    | Contact Us                                                               | Terms of Use                                                | A+ A- 🏦 🚠 🖂                                                  |
| Manage Users<br>EVSN<br>Generate EVSN<br>Approve EVSN Linkages<br>Create EVSN<br>Modify EVSN<br>Verify EVSN<br>Approve EVSN Modification<br>EVSN Inquiry | You will be redirected to a<br>Modify EVSN<br>Please select an EVSN to of<br>Type<br>EVSN *<br>Modification Reason * | new page after 1800 :<br>diti its details | Made / Ct<br>150601001- | nactivity. Welcome a<br>necked C Rejected<br>-TEST COMPANY LIN<br>I date | admin Loqout                                                | Remuest Modification                                         |
| Allocate Functional Users<br>Entry<br>Upload<br>Check File Status<br>Activation Letter<br>Report<br>Change Password                                      |                                                                                                    |                                           |                         |                                                                          |                                                             |                                                              |
| © Copyright 2013. All rights reser<br>Best viewed in IE 6.0 & above. Re                                                                                  | ved with Central Depository Serv<br>solution 1024 x 768 pixels or higi                                               | ices (India) Limited, India<br>ner.       |                         |                                                                          | Home   About Us   CDSL   C\<br>Site Last Updated on : Septe | /L   Help   Contact us   Terms of Use<br>mber 29, 2011 11:55 |

Click on Request Modification. The following screen would be displayed.

|                                                                                                    |                                                                              |                                       |           |             |                                                                     | CDSL                                                 |
|----------------------------------------------------------------------------------------------------|------------------------------------------------------------------------------|---------------------------------------|-----------|-------------|---------------------------------------------------------------------|------------------------------------------------------|
| Home About                                                                                                    | Us Group Sites                                                               | Registration                          | Help      | Contact Us  | Terms of Use                                                        | A+ A- 👚 🚠 🔤                                          |
| Manage Users EVSN Generate EVSN Approve EVSN Linkages Create EVSN Modify EVSN Verity EVSN Verity EVSN Approve EVSN Modification EVSN Inquiry Allocate Functional Users Entry Upload Check File Status Activation Letter Report Change Password | You will be redirected to a<br>Request EVSN M<br>Modification request sent f | new page after 1800 :<br>Iodification | TEST COMP | ANY LIMITED | admin <u>Loqout</u>                                                 |                                                      |
| © Copyright 2013. All rights reserv<br>Best viewed in IE 6.0 & above. Re                                                                                                    | ved with Central Depository Servesolution 1024 x 768 pixels or hig           | vices (India) Limited, India<br>her.  |           |             | Home   About Us   CDSL   CVL   H<br>Site Last Updated on : Septembe | lelp   Contact us   Terms of Use<br>r 29, 2011 11:55 |

The checker has to then login and approve the modification request through the Approve EVSN Modification option. After approval of the request the RTA Admin/Maker should proceed to make the necessary changes in the EVSN. After making the necessary modifications, the

Checker has to approve the EVSN details through the Verify EVSN menu and inform the Issuer Company.

#### (ii) Voting Restrictions:

(a) Add/Modify Restrictions: If a particular Shareholder needs to be restricted for voting for a particular Resolution in a EVSN or Number of shares to be restricted this menu can be used.

(b) View Restricted Users: Here the report comes for Shareholders who are restricted for voting.

#### (iii) Entry:

(a) Voting – Entry: In order to enter votes received outside the e-Voting system, the user should click on Voting - Entry. The following screen would be displayed.

| 💠 CDSL eVoting System 🛛 🗙 🔽 |                                |                                    |                             |            |                     |                                  |                                  | - 0 X |
|-----------------------------|--------------------------------|------------------------------------|-----------------------------|------------|---------------------|----------------------------------|----------------------------------|-------|
| ← → C 🗋 evotingindia.co.ir  | n/evotehome.jsp                |                                    |                             |            |                     |                                  |                                  | ☆ =   |
| e                           | Voting                         |                                    |                             |            |                     |                                  | CDSL                             |       |
| H                           | Home About                     | Us Group Sites                     | Registration                | Help       | Contact Us          | Terms of Use                     | A+ A. 🎓 🚠 🖂                      |       |
| Manag                       | ge Users                       | You will be redirected to a        | new page after 1800         | seconds of | inactivity. Welcome | admin <u>Logout</u>              |                                  |       |
| EVSN                        |                                | Voting - Entry                     |                             |            |                     |                                  |                                  |       |
| Alloca                      | te Functional Users            |                                    |                             |            |                     |                                  |                                  |       |
| Entry                       |                                | EVSN *                             | Select                      |            | -                   |                                  |                                  |       |
| Voting -                    | Entry                          | Member ID *                        |                             |            |                     |                                  |                                  |       |
| Disapp                      | rove SH Vote - Entry           |                                    |                             |            |                     |                                  | Submit                           |       |
| Upload                      | d                              |                                    |                             |            |                     |                                  |                                  |       |
| Check                       | File Status                    |                                    |                             |            |                     |                                  |                                  |       |
| Chang                       | je Password                    |                                    |                             |            |                     |                                  |                                  |       |
|                             |                                |                                    |                             |            |                     |                                  |                                  |       |
| © Copyrig                   | ht 2013. All rights reserv     | ved with Central Depository Servi  | ices (India) Limited, India |            |                     | Home   About Us   CDSL   CVL   I | Help   Contact us   Terms of Use |       |
| Dest view                   | red in the otoria above, rite: | solution 1024 x 766 pixels of high |                             |            |                     | Site Last opuared on : Septembe  | 9 29, 2011 11.35                 | l     |

Select the relevant EVSN from the drop down menu provided and enter the Member ID of the investor and click on Submit. The following screen will be displayed.

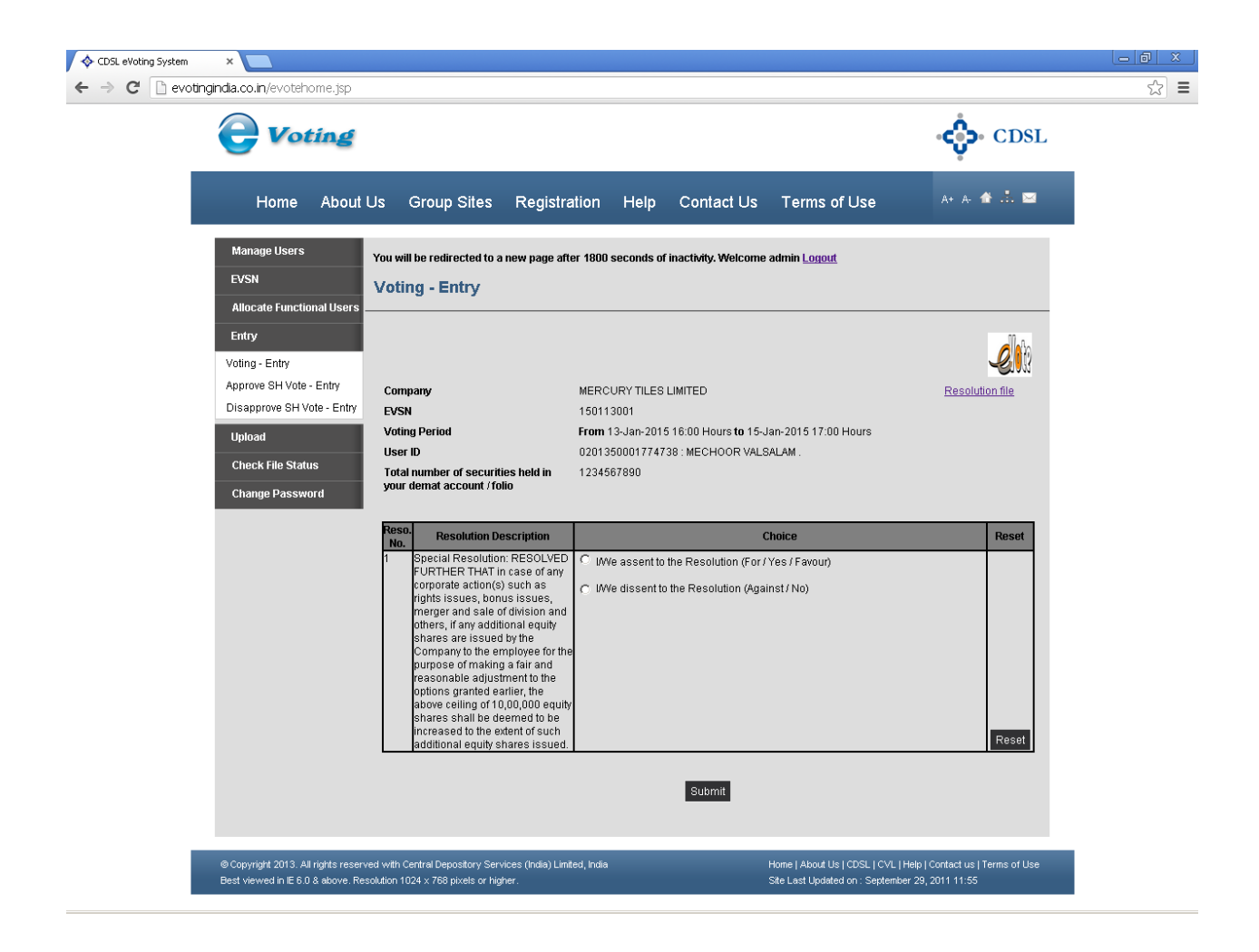

Select the relevant options for voting as per the details received from the shareholder and then click on the Submit. A pop-up as shown below would be displayed.

| The page at evotingindia.co.in says:         |
|----------------------------------------------|
| Are you sure, you wish to Confirm your vote? |
| OK Cancel                                    |

Click on OK to confirm the vote or click on Cancel to go back to the screen and modify the vote. After clicking on OK a confirmation message as shown below would be displayed.

| The page at evotingindia.co.in says: | x  |
|--------------------------------------|----|
| Record added.                        |    |
|                                      |    |
|                                      | ОК |
|                                      |    |

It should be noted that the user will not be able to vote for the same userid again after the vote has been recorded on the resolutions for the particular EVSN. Click on OK again and the user would be taken back to the Voting Entry screen.

If a vote for a security holder whose votes have already been recorded electronically are being entered then the system will display the following message.

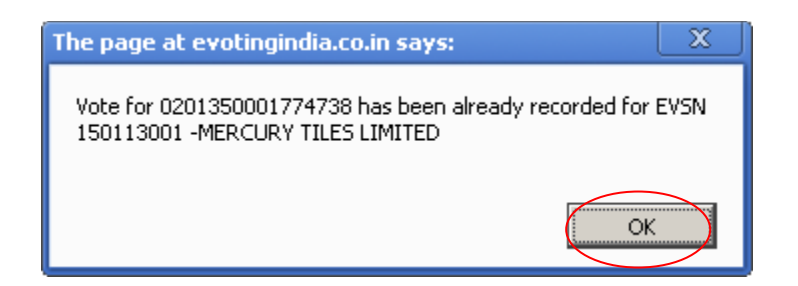

Click OK to close the dialog box.

(b) Approve SH Vote - Entry: This option permits the user to include a vote which was previously excluded from the voting through the Disapprove SH option for a particular EVSN. Click on the Approve SH Vote menu. The following screen will be displayed.

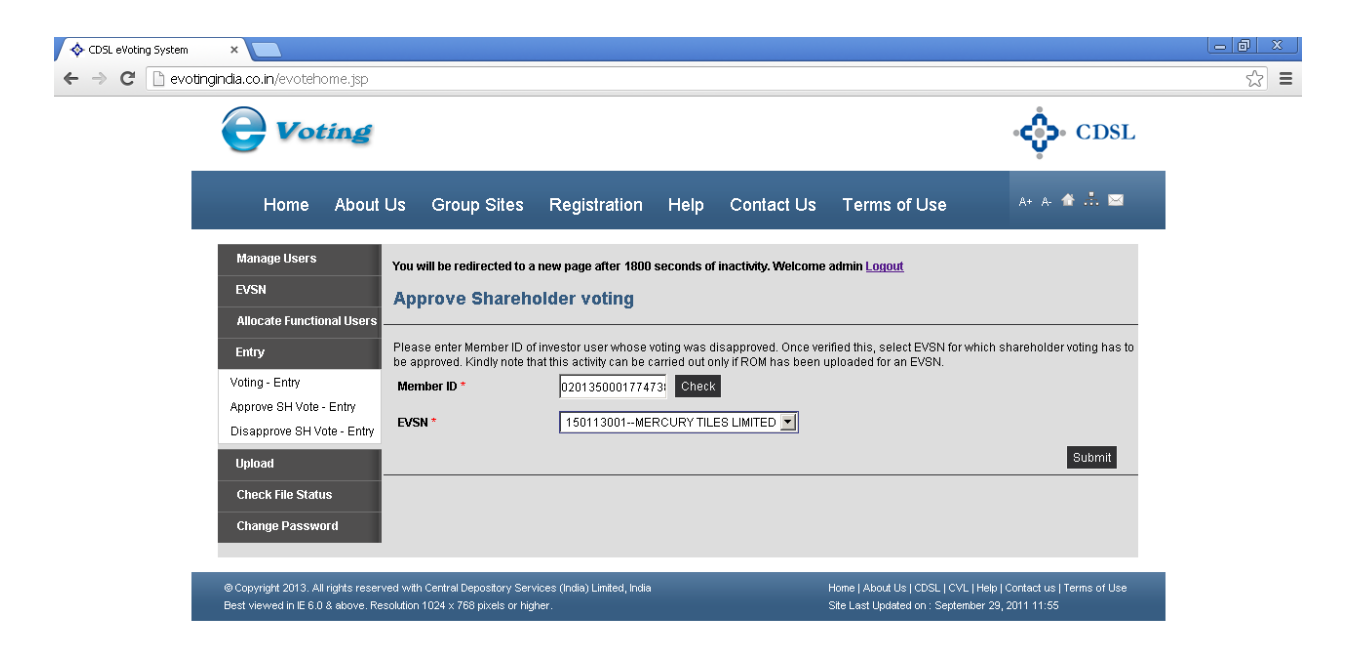

Enter the user id and the select the EVSN from the drop down menu and click on Submit. The following screen will be displayed.

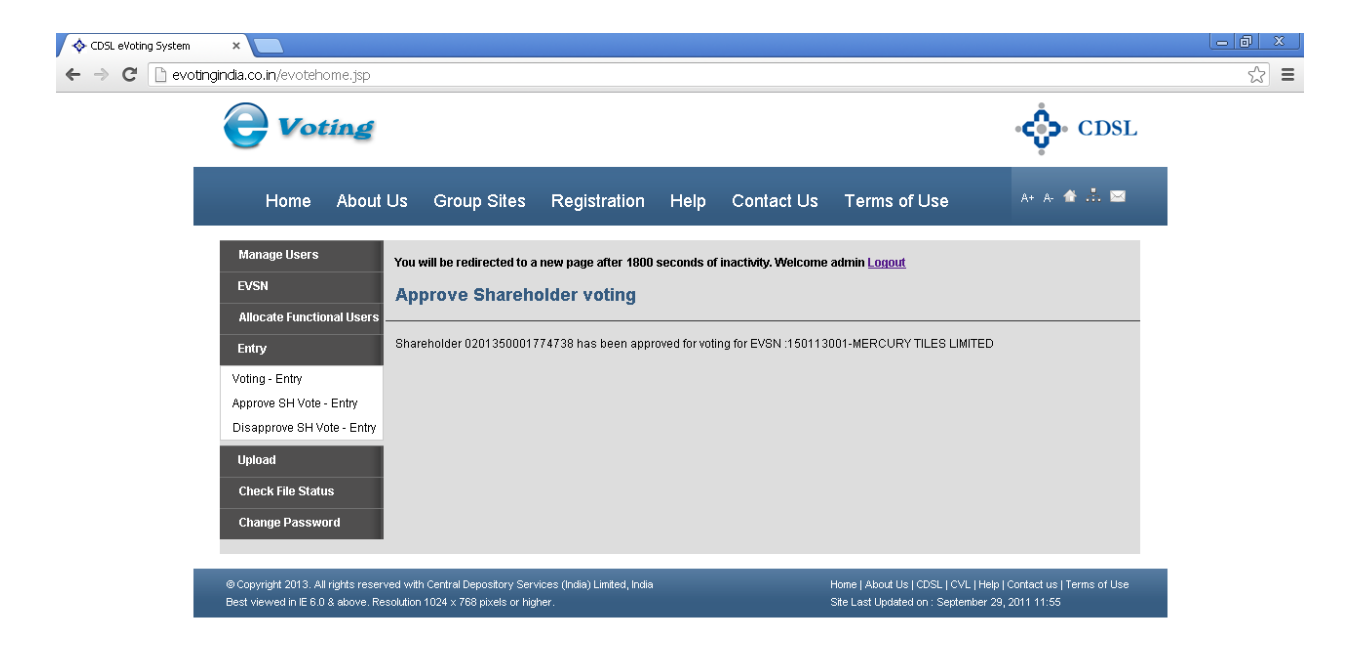

A confirmation screen will be displayed as below and the Member ID will be approved for voting for that EVSN.

(c) Disapprove SH Vote – Entry: This option permits the user to exclude a vote which was previously considered in the voting for a particular EVSN. Click on the Disapprove SH Vote menu the following screen would be displayed.

| CDSL eVoting System | ×                                                                       |                                                                                                    | - Ø × |
|---------------------|-------------------------------------------------------------------------|----------------------------------------------------------------------------------------------------|-------|
| ← → C 🗋 evoting     | <b>gindia.co.in</b> /evotehome.jsp                                      |                                                                                                    | ☆ =   |
|                     | <b>Voting</b>                                                           | ୁର୍ତ୍ତିତ CDSL                                                                                                    |       |
|                     | Home About                                                              | Us Group Sites Registration Help Contact Us Terms of Use 🛛 🗛 🏠 🖼                                                                                                    |       |
|                     | Manage Users                                                            | You will be redirected to a new page after 1800 seconds of inactivity. Welcome admin Logout                                                                                                    |       |
|                     | EVSN                                                                    | Disapprove Shareholder voting                                                                                                    |       |
|                     | Allocate Functional Users                                               |                                                                                                    |       |
|                     | Entry                                                                   | Please enter Member ID of investor user whose voting has to be disapproved. Once verified this, select EVSN for which shareholder voting<br>has to be disapproved. Kindly note that this activity can be carried out only if ROM has been uploaded for an EVSN. |       |
|                     | Voting - Entry                                                          | Member ID * 020135000177473: Check                                                                                                    |       |
|                     | Approve SH Vote - Entry<br>Disapprove SH Vote - Entry                   | EVSN * 150113001-MERCURY TILES LIMITED V                                                                                                    |       |
|                     | Upload                                                                  | Reason: * Court Orders.                                                                                                    |       |
|                     | Check File Status                                                       | Submit                                                                                                    |       |
|                     | Change Password                                                         |                                                                                                    |       |
|                     | © Copyright 2013. All rights reser<br>Best viewed in IE 6.0 & above. Re | red with Central Depository Services (India) Limited, India Home   About Us   CDSL   CVL   Help   Contact us   Terms of Use<br>solution 1024 x 768 pixels or higher. Site Last Updated on . September 29, 2011 11:55                                            |       |

Enter the Member ID and click on Check. Select the EVSN from the drop down for which the member id should be disallowed or the voting disapproved and then enter the reason for the Disapproval. Click on submit. A confirmation screen will be displayed as shown below confirming that the user id has been disapproved for voting for that EVSN.

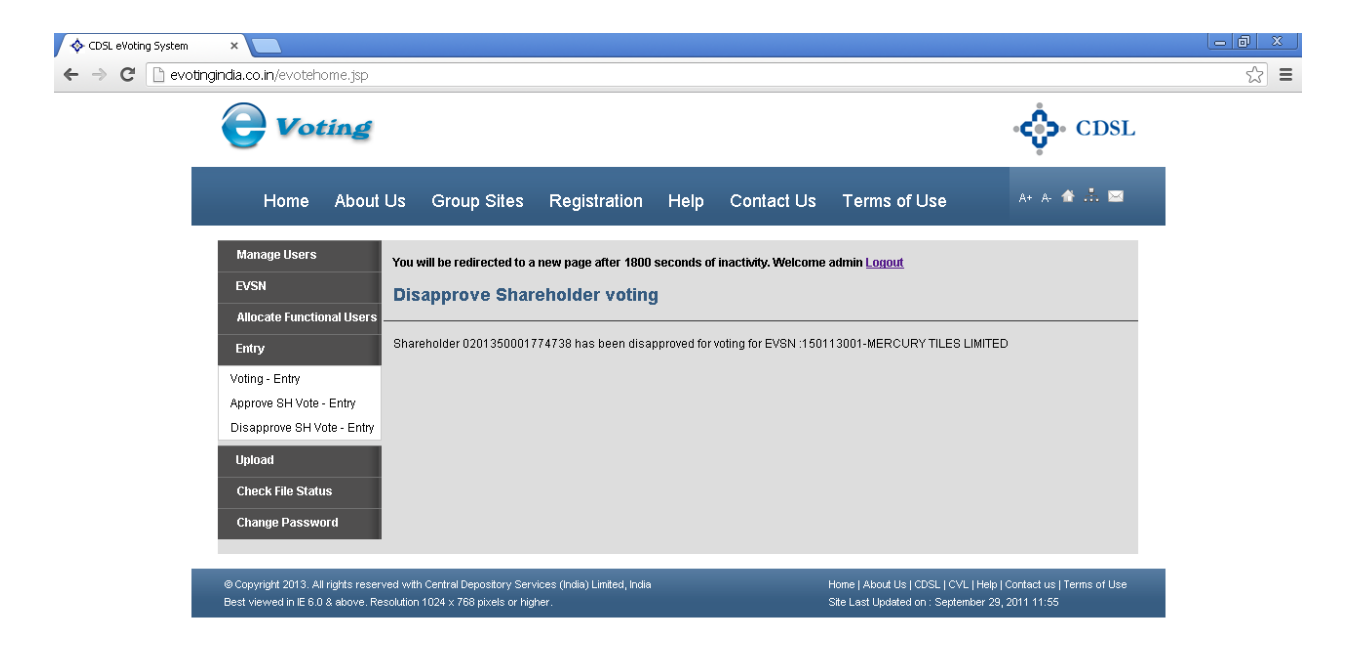

### 4. Menus for RTA Admins and RTA Maker users and ROM Uploaders

(a) ROM – Upload: The RTA Admin / RTA Maker/ ROM Uploader has to upload the list of members eligible for voting using this option. The user has to login and upload the Register of Members (ROM) as required in the file format specified by CDSL by clicking on RoM Upload. The user will be prompted to select the relevant EVSN for which the ROM file has to be uploaded.

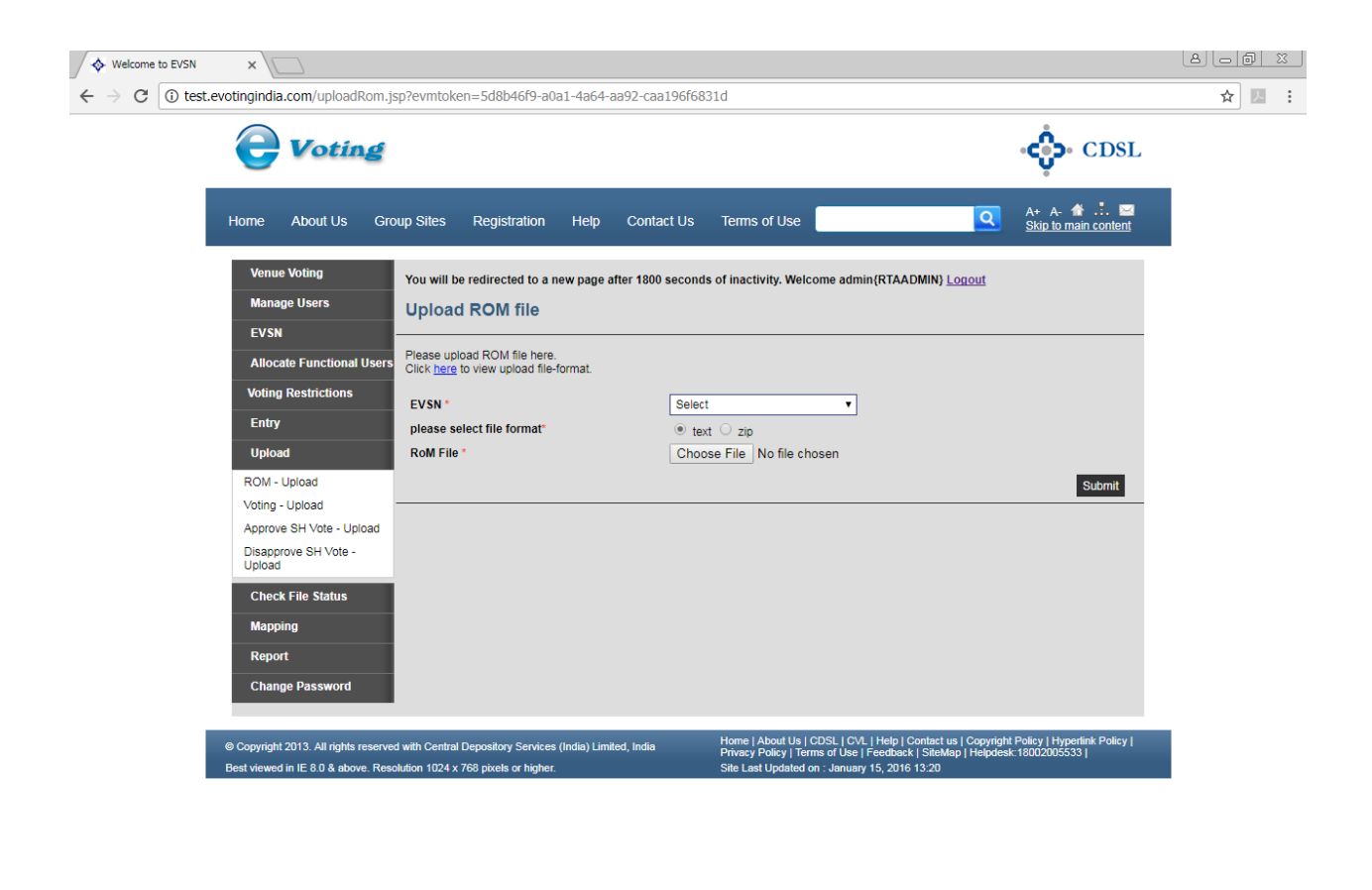

| RestrictedUsers.txt | ^     | Show all                            | × |
|---------------------|-------|-------------------------------------|---|
| 🎝 Start 🔯 🚞 🕻       | 🥞 💽 🥹 | 🖂 🕞 🔀 🕞 🗐 🕕 12:36 PM<br>15-Nov-2017 |   |

Select the relevant EVSN from the drop down menu and Click on Browse and select the file to be uploaded and click on Submit.

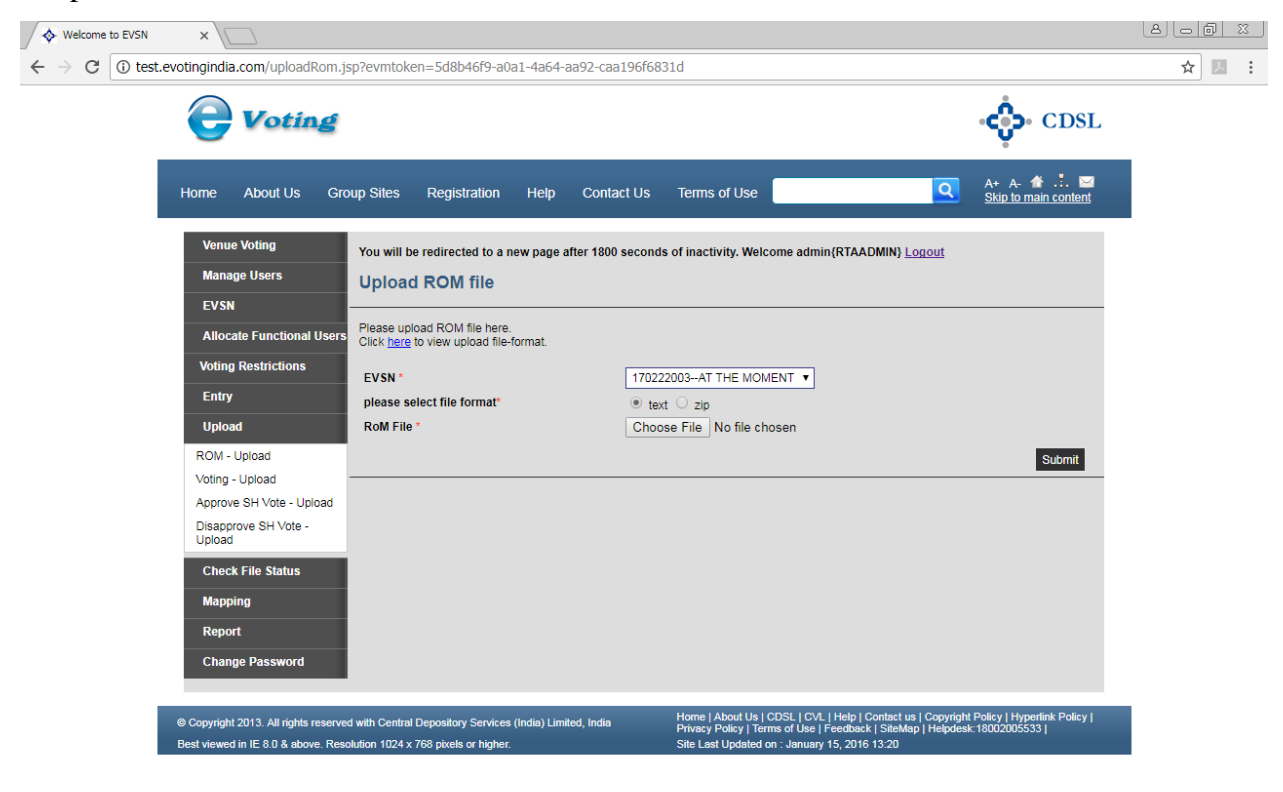

| RestrictedUsers.txt |           | Show all X                            |
|---------------------|-----------|---------------------------------------|
| 🍂 Start 💽 🧱 🏈 🔇     | ) 🕹 🗖 💺 📧 | 🖂 🕟 🛃 🍞 🗭 🕩 12:36 PM<br>15-Nov-2017 💻 |

After clicking on submit the following screen would be displayed.

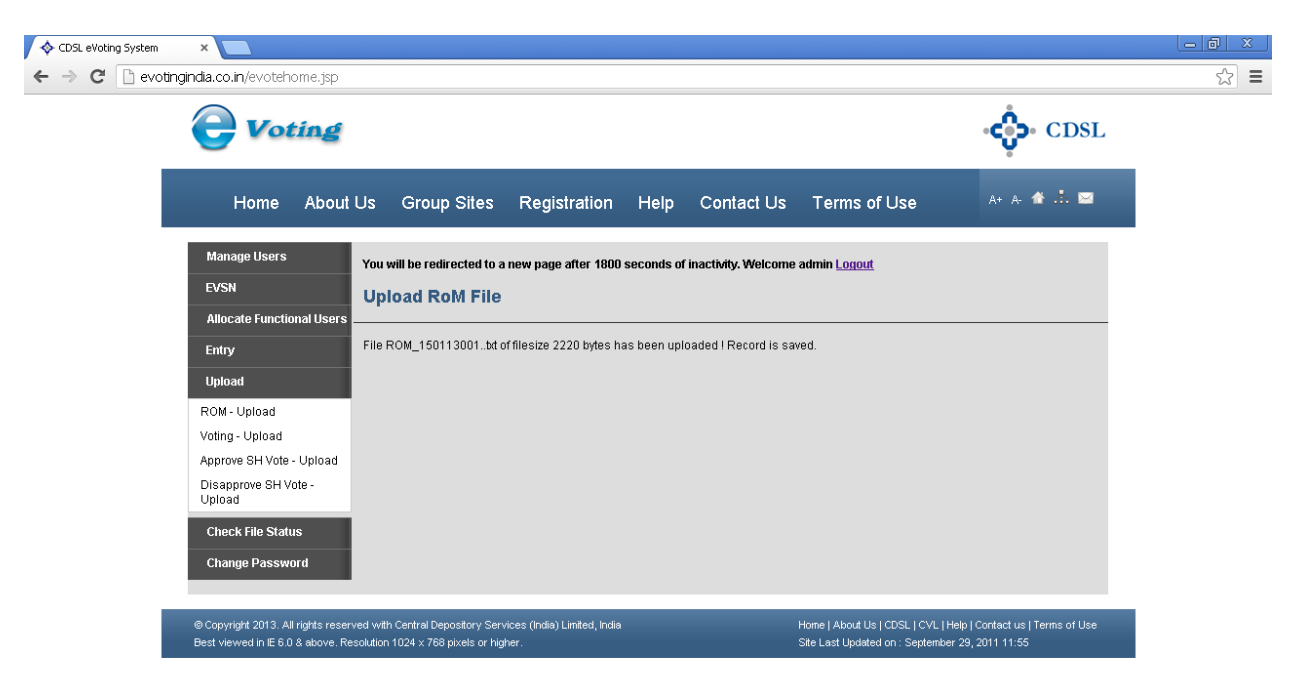

The details of the file uploaded stating the size would be displayed.

It should be noted that the ROM upload function is not available to the RTA Maker user category.

(b) Voting - Upload: The user has an option to upload the votes received outside the e-Voting system using this option. The user has to click on the Voting - Upload option. The following screen will be displayed.

| Welcome to EVSN X                                            |                                                                                                    |                      |
|--------------------------------------------------------------|----------------------------------------------------------------------------------------------------|----------------------|
| $\leftarrow$ $\rightarrow$ C (i) test.evotingindia.com/other | rVotingUpload.jsp?evmtoken=5d8b46f9-a0a1-4a64-aa92-caa196f6831d                                                                                                    | ☆ 🗵 :                |
| <b>e</b> Voti                                                | <b>ing - C</b> i                                                                                                    | DSL                  |
| Home About Us                                                | Group Sites Registration Help Contact Us Terms of Use A+ A- 🏠 Skip to main or                                                                                                    | . 🖂<br><u>intent</u> |
| Venue Voting<br>Manage Users                                 | You will be redirected to a new page after 1800 seconds of inactivity. Welcome admin(RTAADMIN) Logout                                                                                                    |                      |
| EVSN                                                         |                                                                                                    |                      |
| Allocate Function                                            | All Users Please upload other-voting file here.<br>Click here to view upload file-format.                                                                                                    |                      |
| Voting Restrictions                                          | S EVSN * Select V                                                                                                    |                      |
| Entry                                                        | Voting Details File * Choose File No file chosen                                                                                                    |                      |
| Upload                                                       | Sub                                                                                                    | mit                  |
| ROM - Upload                                                 |                                                                                                    |                      |
| Approve SH Vote - U                                          | Joload                                                                                                    |                      |
| Disapprove SH Vote<br>Upload                                 |                                                                                                    |                      |
| Check File Status                                            |                                                                                                    |                      |
| Mapping                                                      |                                                                                                    |                      |
| Report                                                       |                                                                                                    |                      |
| Change Password                                              | a de la constante de la constante d |                      |
| © Copyright 2013. All right<br>Best viewed in IE 8.0 & ab    | ts reserved with Central Depository Services (India) Limited, India<br>privacy Policy J Terms of Use   Feddback   SiteMap   Helpdesk:18002005533  <br>Site Last Updated on: 1924 x 768 joiels or higher.                                                                                                    | Policy               |
|                                                              |                                                                                                    |                      |
|                                                              |                                                                                                    |                      |
|                                                              |                                                                                                    |                      |
|                                                              |                                                                                                    |                      |
|                                                              |                                                                                                    |                      |
|                                                              |                                                                                                    |                      |
| RestrictedUsers.txt                                          |                                                                                                    | Show all             |

🎦 Start 🔯 📜 🥔 💽 🧶 🛄

🖂 🕞 🛃 🕞 🐑 12:37 PM 15-Nov-2017 ⋿ Select the relevant EVSN from the drop down menu and Click on Browse and select the file to be uploaded. The file should be uploaded as per the format provided by CDSL. After selecting the file click on Submit to complete the upload process.

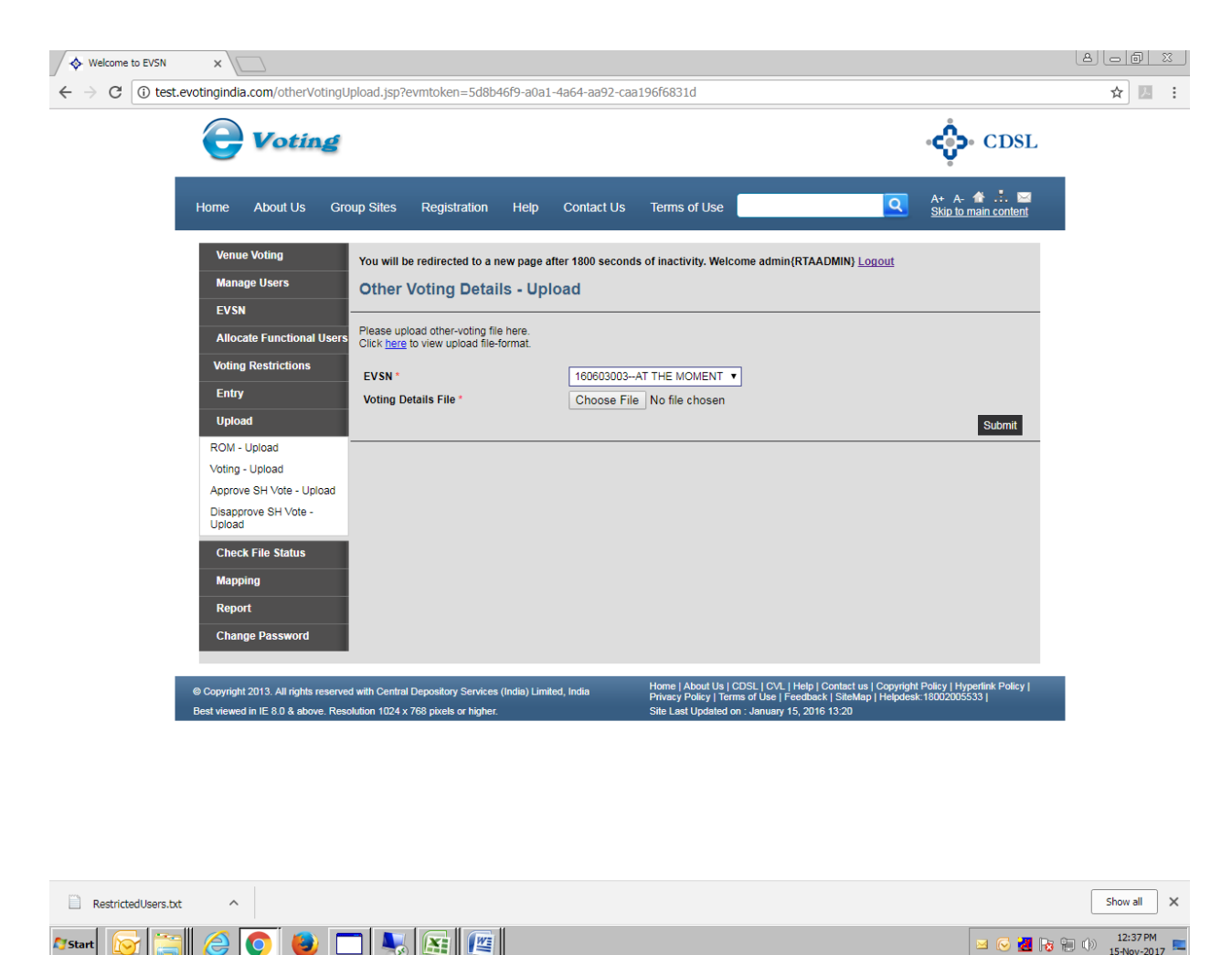

(c) <u>Approve SH Vote - Upload</u>: The user has an upload to permit voting or consider voting by Members IDs which have been Disapproved earlier for a particular EVSN, through the Approve SH Vote – Upload. Click on the Approve SH Vote – Upload. The following screen will be displayed.

| CDSL eVoting System | ×                                                                       |                                                                                                    |  |
|---------------------|-------------------------------------------------------------------------|----------------------------------------------------------------------------------------------------|--|
| ← → C 🗋 evoting     | gindia.co.in/evotehome.jsp                                              |                                                                                                    |  |
|                     | <b>e</b> Voting                                                         | CDSL                                                                                                    |  |
|                     | Home About                                                              | Us Group Sites Registration Help Contact Us Terms of Use 🛛 👫 🛦 🛣 🖻                                                                                                    |  |
|                     | Manage Users                                                            | You will be redirected to a new page after 1800 seconds of inactivity. Welcome admin Logout                                                                                                    |  |
|                     | EVSN                                                                    | Upload Approve Shareholder file                                                                                                    |  |
|                     | Allocate Functional Users                                               |                                                                                                    |  |
|                     | Entry                                                                   | Please upload approve shareholder file here.<br>Click here to view upload file-format                                                                                                    |  |
|                     | Upload                                                                  |                                                                                                    |  |
|                     | ROM - Upload                                                            | EVSN * Select                                                                                                    |  |
|                     | Voting - Upload                                                         | Voting Details File * Choose File No file chosen                                                                                                    |  |
|                     | Approve SH Vote - Upload                                                | Submit                                                                                                    |  |
|                     | Disapprove SH Vote -<br>Upload                                          |                                                                                                    |  |
|                     | Check File Status                                                       |                                                                                                    |  |
|                     | Change Password                                                         |                                                                                                    |  |
|                     | © Copyright 2013. All rights reser<br>Best viewed in IE 6.0 & above. Re | ved with Central Depository Services (India) Limited, India Home   About Us   COSL   CVL   Help   Contact us   Terms of Use<br>solution 1024 x 768 pixels or higher. Site Lest Updated on : September 29, 2011 11:55 |  |

evotingindia.co.in/uploadApproveVoting.jsp

Select the relevant EVSN from the drop down menu and Click on Browse and select the file to be uploaded. The user has to upload the file as per the format provided by CDSL. Click on Submit to complete the upload process.

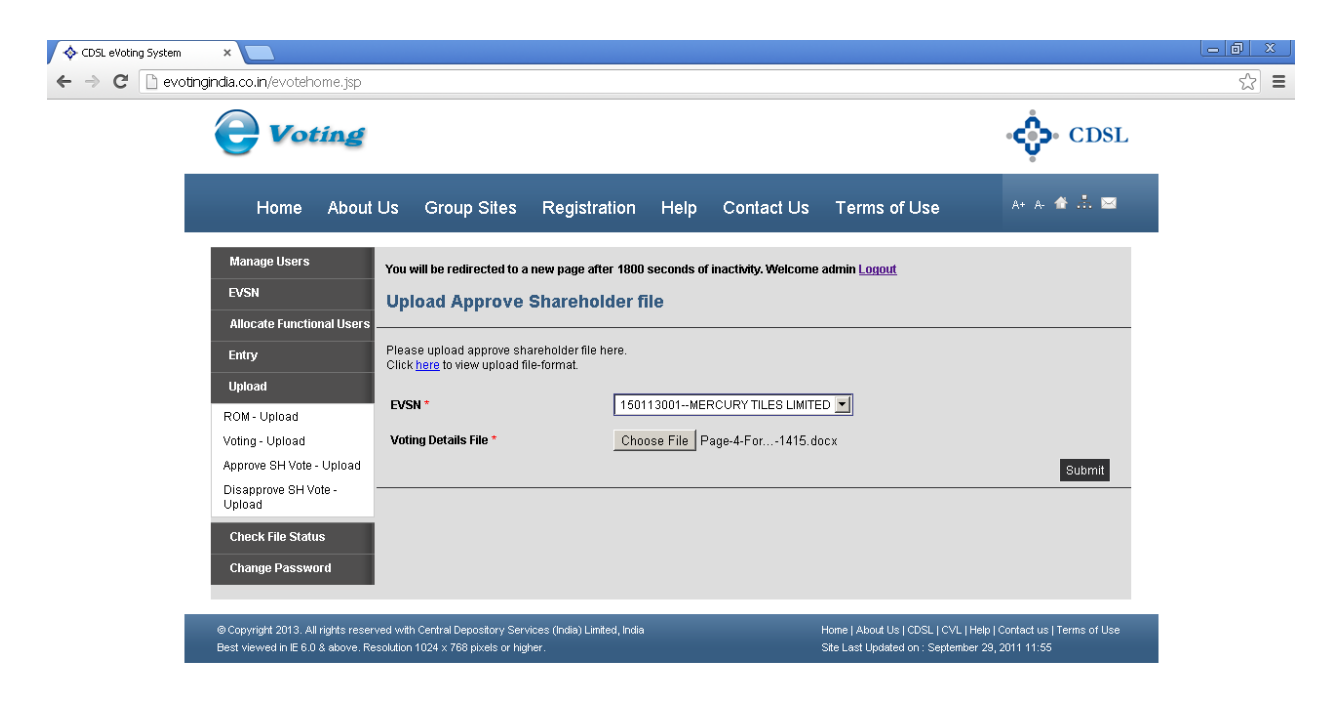

(d) <u>Disapprove SH Vote - Upload</u>: The user has an upload to Disapprove Member IDs from voting for a particular EVSN, which were previously permitted for voting or whose votes have been considered through the Disapprove SH Vote – Upload. Click on the Disapprove SH Vote – Upload. The following screen would be shown.

| CDSL eVoting System | ×                                                                       |                                                                                 |                                     |                                                               |                                                    | - 0 |
|---------------------|-------------------------------------------------------------------------|---------------------------------------------------------------------------------|-------------------------------------|---------------------------------------------------------------|----------------------------------------------------|-----|
| ← → C 🗋 evoting     | gindia.co.in/evotehome.jsp                                              |                                                                                 |                                     |                                                               |                                                    | 5   |
|                     | <b>e</b> Voting                                                         |                                                                                 |                                     |                                                               | CDSL                                               |     |
|                     | Home About                                                              | Us Group Sites R                                                                | egistration Help Cor                | ntact Us Terms of Use                                         | a+ a- 🏠 🚠 🖂                                        |     |
|                     | Manage Users                                                            | You will be redirected to a new                                                 | page after 1800 seconds of inactivi | ty. Welcome admin <u>Logout</u>                               |                                                    |     |
|                     | EVSN                                                                    | Upload Disapprove                                                               | Shareholder file                    |                                                               |                                                    |     |
|                     | Allocate Functional Users                                               | · · · ·                                                                         |                                     |                                                               |                                                    |     |
|                     | Entry                                                                   | Please upload disapprove share<br>Click here to view upload file-for            | eholder file here.<br>mat.          |                                                               |                                                    |     |
|                     | Upload                                                                  |                                                                                 |                                     |                                                               |                                                    |     |
|                     | ROM - Upload                                                            | EVSN *                                                                          | Select                              | <u> </u>                                                      |                                                    |     |
|                     | Voting - Upload                                                         | Voting Details File *                                                           | Choose File No file ch              | osen                                                          |                                                    |     |
|                     | Approve SH Vote - Upload                                                |                                                                                 |                                     |                                                               | Submit                                             |     |
|                     | Disapprove SH Vote -<br>Upload                                          |                                                                                 |                                     |                                                               |                                                    |     |
|                     | Check File Status                                                       |                                                                                 |                                     |                                                               |                                                    |     |
|                     | Change Password                                                         |                                                                                 |                                     |                                                               |                                                    |     |
|                     |                                                                         |                                                                                 |                                     |                                                               |                                                    |     |
| _                   | © Copyright 2013. All rights reser<br>Best viewed in IE 6.0 & above. Re | ved with Central Depository Services (<br>solution 1024 x 768 pixels or higher. | India) Limited, India               | Home   About Us   CDSL   CVL<br>Site Last Updated on : Septem | Help Contact us Terms of Use<br>ber 29, 2011 11:55 |     |

evotingindia.co.in/uploadDisapproveVoting.jsp

Select the relevant EVSN from the drop down menu and Click on Browse and select the file to be uploaded. The user has to upload the file as per the format provided by CDSL. Click on Submit to complete the upload process.

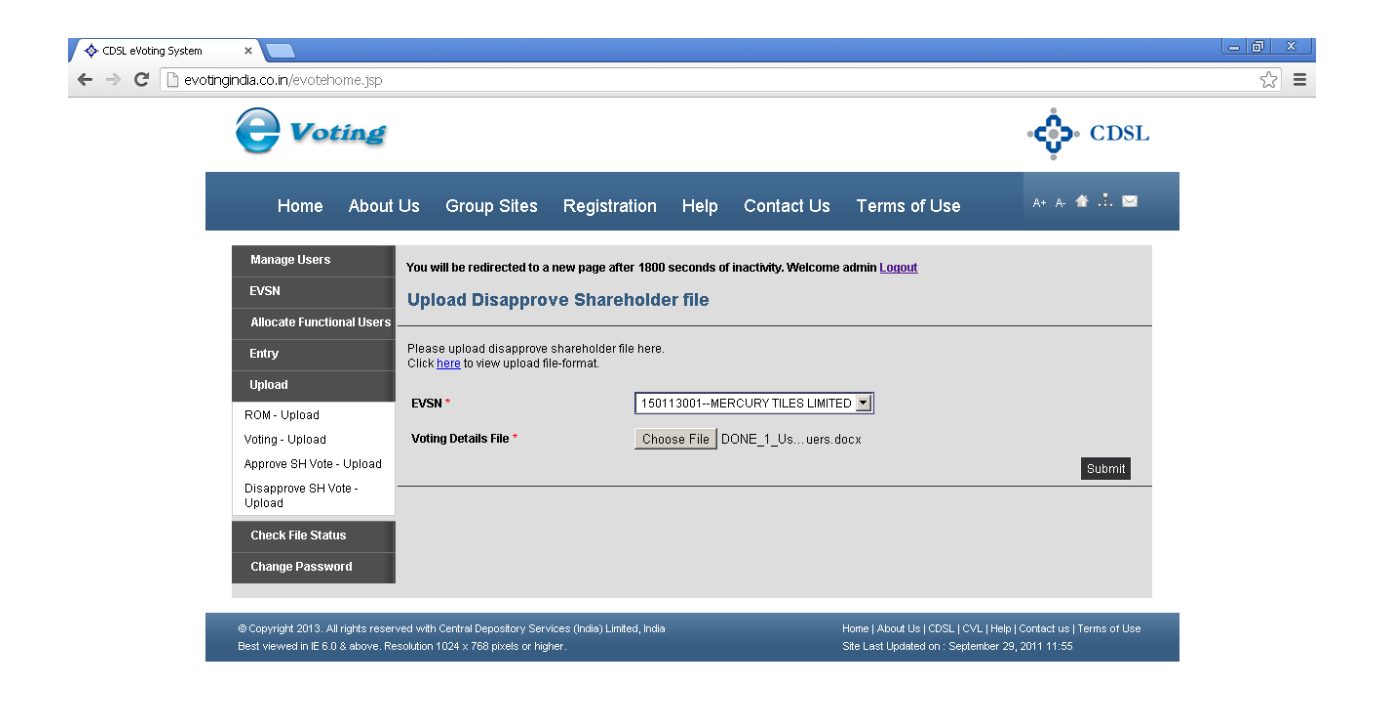

(e) <u>Check file Status:</u> In order to check if the file has been uploaded successfully the user should click on Check File Status. The following screen would be displayed.

| <image/> <image/> <complex-block><complex-block><complex-block><complex-block></complex-block></complex-block></complex-block></complex-block>                                                                                                    | evotingindia.co.in/evotehome.jsp                                      |                                                                                                    |
|----------------------------------------------------------------------------------------------------|-----------------------------------------------------------------------|----------------------------------------------------------------------------------------------------|
| Home       About Us       Group Sites       Registration       Help       Contact Us       Terms of Use         Manage Users       You will be redirected to a new page after 1800 seconds of inactivity. Welcome admin Lonout       Check File Status       Check File Status         Noto cate Functional Users       Evsn       Select       Submit         Upload       Select       Submit         RoM - Upload       Submit       Submit         Check File Status       Submit         Upload       Check File Status       Submit                                                                                                    | <b>Voting</b>                                                         | دې. CDSL                                                                                                    |
| Manage Users       You will be redirected to a new page after 1800 seconds of inactivity. Welcome admin Longott         EVSN       Check File Status         Initry       Select         Upload       Submit         ROM - Upload       Submit         Voting - Upload       Submit         Check File Status       Submit         Check File Status       Submit         Submit       Submit | Home About                                                            | Us Group Sites Registration Help Contact Us Terms of Use 🗛 👫 📩 🖼                                                                                                    |
| Allocate Functional Users       Entry       Entry       Evsn * Select       Submit         Upload       Voting - Upload       Submit       Submit         ROM - Upload       Approve SH Vote - Upload       Submit       Submit         Disapprove SH Vote - Upload       Disapprove SH Vote - Upload       Submit       Submit         Check File Status       Evsn * Select       Submit       Submit         Check File Status       Evsn * Select       Submit       Submit         Check File Status       Evsn * Select       Submit       Submit         Best viewed in E 6 0.8 above. Resolution 1024 x 788 pixels or Higher.       Hone   About Ub   CDSL   CVL   Help   Contact us   Terms of Ube Status Status Set used don : September 29, 2011 11:55                                                                                                    | Manage Users<br>EVSN                                                  | You will be redirected to a new page after 1800 seconds of inactivity. Welcome admin <u>Logout</u>                                                                                                    |
| Entry       Evsn * Select         Upload       Submit         ROM - Upload       Submit         Voting - Upload       Approve SH Vote - Upload         Disapprove SH Vote - Upload       Disapprove SH Vote - Upload         Disapprove SH Vote - Upload       Evector SH Vote - Upload         Check File Status       Evector SH Vote - Upload         Check File Status       Evector SH Vote - Upload         Best viewed in IE 6.0 & above. Resolution 1024 x 768 pixels or higher.       Home   About Us   CDSL   CVL   Help   Contact us   Terms of Use                                                                                                    | Allocate Functional Users                                             |                                                                                                    |
| ROM - Upload         Vating - Upload         Approve SH Vote - Upload         Disapprove SH Vote - Upload         Disapprove SH Vote - Upload         Check File Status         Check File Status         Change Password         B Copyright 2013. All rights reserved with Central Depository Services (India) Linited, India         Home   About Us   CDSL   CVL   Help   Contact us   Terms of Use         Best viewed in IE 6.0 & above. Resolution 10:24 x 768 pixels or higher.                                                                                                    | Entry<br>Upload                                                       | EVSN * Select Submit                                                                                                    |
| Approve SH Vote - Upload Disapprove SH Vote - Upload Check File Status Check File Status Change Password  © Copyright 2013. All rights reserved with Central Depository Services (India) Linited, India Best viewed in IE 6.0.8 above. Resolution 1024 x 768 pixels or higher.                                                                                                    | ROM - Upload<br>Voting - Upload                                       |                                                                                                    |
| Change Password  Change Password  Change Password  Copyright 2013. All rights reserved with Central Depository Services (India) Limited, India Best Viewed In IE 6.0.8 above. Resolution 1024 x 768 pixels or Higher.  Ste Last Updated on : September 29, 2011 11:55                                                                                                    | Approve SH Vote - Upload<br>Disapprove SH Vote -<br>Upload            |                                                                                                    |
| Change Passwort      © Copyright 2013. All rights reserved with Central Depository Services (India) Limited, India     Best viewed in IE 6.0.8 above. Resolution 1024 x 768 pixels or higher.     Site Last Updated on . September 29, 2011 11:55                                                                                                    | Check File Status                                                     |                                                                                                    |
| Copyright 2013. All rights reserved with Central Depository Services (India) Limited, India Home   About Us   CDSL.   CVL.   Help   Contact us   Terms of Use Best viewed in E 6.0.8 above. Resolution 1024 x 768 pixels or higher.     Site Last Updated on : September 29, 2011 11:55                                                                                                    | Change Passworu                                                       |                                                                                                    |
|                                                                                                    | © Copyright 2013. All rights rese<br>Best viewed in IE 6.0 & above. R | rved with Central Depository Services (India) Limited, India Home   About Us   CDSL   CVL   Help   Contact us   Terms of Use<br>esolution 1024 x 768 pixels or higher. Site Last Updated on : September 29, 2011 11:55 |
|                                                                                                    |                                                                       |                                                                                                    |
|                                                                                                    |                                                                       |                                                                                                    |
|                                                                                                    |                                                                       |                                                                                                    |

evotingindia.co.in/checkFileStatusAll.jsp

Select the relevant EVSN from the drop down and click on Submit. The following screen would be displayed.

| CDSL eVoting System | ×                                                                                                    |                                                                                                    |                                                                                                    |                                                                                   |                                                              |  |
|---------------------|----------------------------------------------------------------------------------------------------|----------------------------------------------------------------------------------------------------|----------------------------------------------------------------------------------------------------|-----------------------------------------------------------------------------------|--------------------------------------------------------------|--|
| ← → C 🗋 evotir      | ngindia.co.in/evotehome.jsp                                                                                           |                                                                                                    |                                                                                                    |                                                                                   | • ¢ CDSL                                                     |  |
|                     | Home About I                                                                                                    | Us Group Sites Re                                                                                                    | gistration Help Coni                                                                                               | tact Us Terms of Use                                                              | A+ A- 🏠 📩 🖂                                                  |  |
|                     | Manage Users<br>EVSN<br>Allocate Functional Users<br>Entry<br>Upload<br>ROM- Upload                                   | You will be redirected to a new p<br>Check File Status for<br>Select the 'Error' record from the g<br>EVSN * 150113001 | age after 1800 seconds of inactivity<br>EVSN<br>rid and click on 'Error Details' button<br>I-MERCURY TILES LIMITED | y. Welcome admin Lonout                                                           | record shows 'Error(s) in file'<br>Refresh File Status       |  |
|                     | Voting - Upload<br>Approve SH Vote - Upload<br>Disapprove SH Vote -<br>Upload<br>Check File Status<br>Change Password | File Date           13/01/15 15:48           13/01/15 15:46           13/01/15 15:19           13/01/15 15:19          | File Name<br>wrongfggf.bt<br>ROM_150113001bt<br>G_LOGO.jpg<br>Resolution.pdf                                       | Eile Type       Reg. of Members       Reg. of Members       Logo       Resolution | File Status                                                  |  |
|                     | © Copyright 2013. All rights reserv<br>Best viewed in IE 6.0 & above. Res                                             | ed with Central Depository Services (In<br>olution 1024 × 768 pixels or higher.                                        | dia) Limited, India                                                                                                | Home   About Us   CDSL   C<br>Site Last Updated on : Sept                         | VL  Help   Contact us   Terms of Use<br>ember 29, 2011 11:55 |  |

This would give the user a list of all the files uploaded in their login and the status of each of those files. If any files are in process then the status would show as Processing and if it has been successfully processed it would show as Success.

If there are any errors in the file the Status of the file will contain Errors Details and the user has to click on Error Details under File Status Column. A new window giving the steps to be followed to download and view the error file will be provided as shown below.

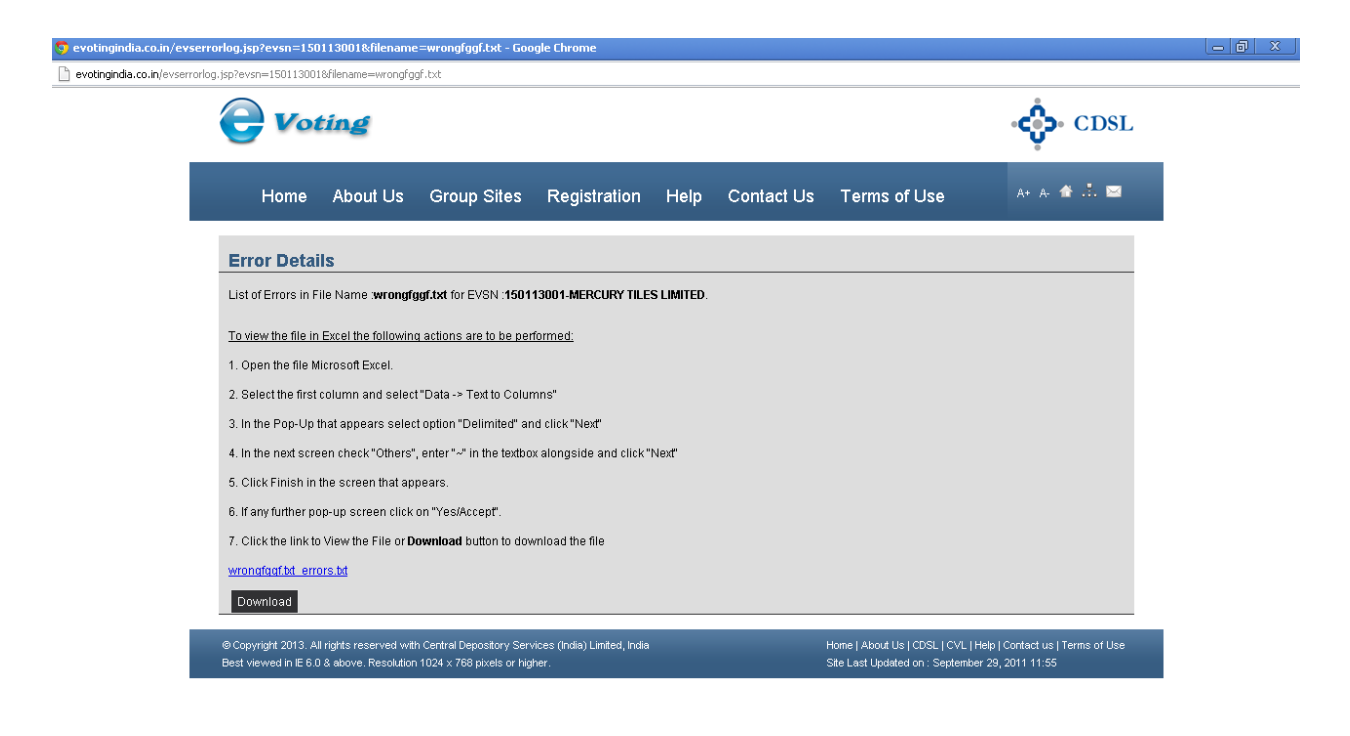

The user should then rectify the records for which an error was displayed the then upload a second file for only the unprocessed or incorrect records.

If the file had the incorrect header record and was not uploaded then the file should be rectified and uploaded with a different name after rectification of the errors.

If the status of the upload is processing click on Refresh File Status and the file status on the screen would change to **Success** if the processing has been completed successfully.

For any queries regarding the File Formats and other operational issues you may contact the e-Voting Helpdesk by sending an email to helpdesk.evoting@cdslindia.com.

## 5. <u>Mapping</u>

(a) Add Category: Here they can select the EVSN from the drop down and updated the Category of Shareholder by mapping with the Sub-Status mentioned in the Register of Members (ROM) file uploaded by them.

(b) **Delete Category:** Here they can deleted the Category mapped by them in Add Category if it was wrongly mapped.

## 6. Menus for RTA Admins and RTA Checker users

(a) Verify EVSN: The checker login enables the user to only view and approve or reject the EVSN. After logging in the following screen would be displayed.

| 💠 CDSL eVoting System | ×                                                                                                    |                                    |                                                       |                      |                         |                                                                          |                           |    |
|-----------------------|----------------------------------------------------------------------------------------------------|------------------------------------|-------------------------------------------------------|----------------------|-------------------------|--------------------------------------------------------------------------|---------------------------|----|
| ← → C 🗋 evotin        | gindia.co.in/evotehome.jsp                                                                                                    |                                    |                                                       |                      |                         |                                                                          |                           | 52 |
|                       | <b>Voting</b>                                                                                                    |                                    |                                                       |                      |                         |                                                                          | CDSL                      |    |
|                       | Home About                                                                                                    | Us Group Sites                     | Registration                                          | Help                 | Contact Us              | Terms of Use                                                             | A+ A- 🎓 📩 🖂               |    |
|                       | EVSN         You will be redirected to a new page after           Verify EVSN         Welcome to Electronic Voti           Approve EVSN Modification         Verify EVSN |                                    |                                                       | seconds of<br>System | inactivity. Welcome     | checker165 <u>Logout</u>                                                 |                           |    |
|                       | Change Password                                                                                                    | You have successfully logo         | jed in. Use the menus<br>rices (India) Limited, India | given on let         | ft to navigate to forms | and to perform various functions.<br>Home   About Us   CDSL   CVL   Help | Contact us   Terms of Use |    |
|                       | Best viewed in IE 6.0 & above. Re                                                                                                    | esolution 1024 × 768 pixels or hig | her.                                                  |                      |                         | Site Last Updated on : September 29,                                     | 2011 11:55                |    |

Select the relevant EVSN from the drop down menu provided and click on Submit. The following Screen would be displayed.

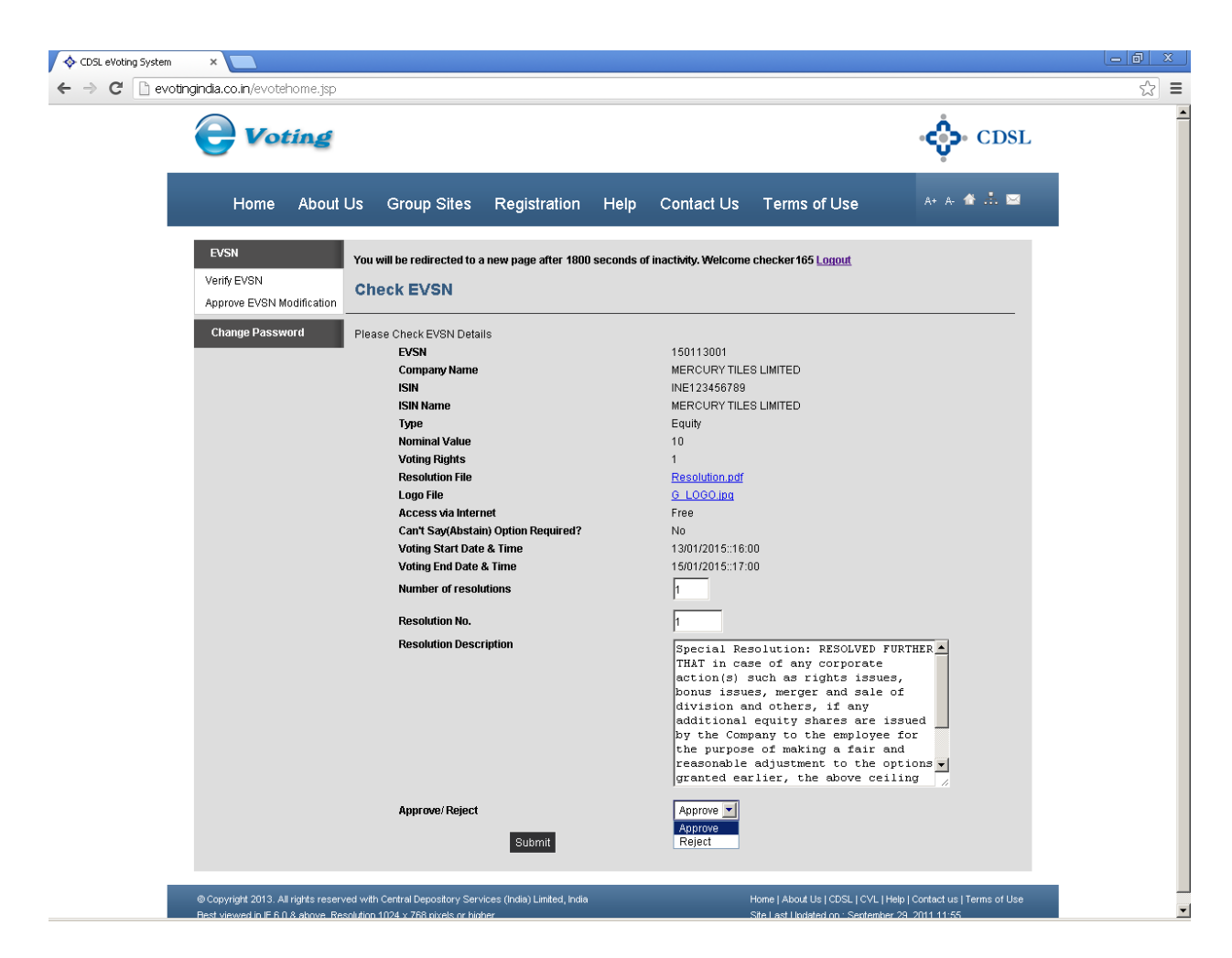

All the details entered by the maker will be displayed. The checker will not be able to modify any details on the EVSN. In case of any errors, the checker will have to report it to the maker or reject the EVSN. The maker will then have to login and modify the same.

Select Approve or Reject on from the dropdown menu at the bottom of the page and click Submit. In case the EVSN has to be rejected the user has to mandatorily mention the reason for rejection.

Once the EVSN is approved the screen will provide a confirmation as shown below that the EVSN has been approved and checked.

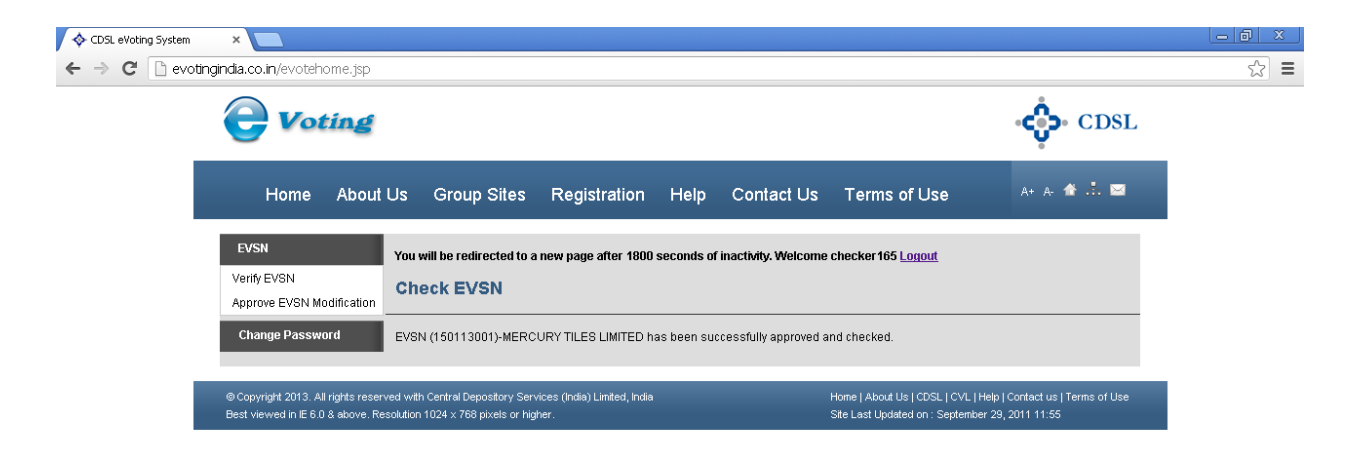

The user should then advise the Issuer Company to Activate the EVSN.

(b) Approve EVSN Modification: This option enables the user to approve any Modifications requests which are received after the checker has checked the EVSN. Modifications can be carried out on the EVSN provided the voting period has not commenced. It should be noted that EVSN cannot be modified once the voting period has commenced. Click on Approve EVSN Modification. The screen below will be displayed.

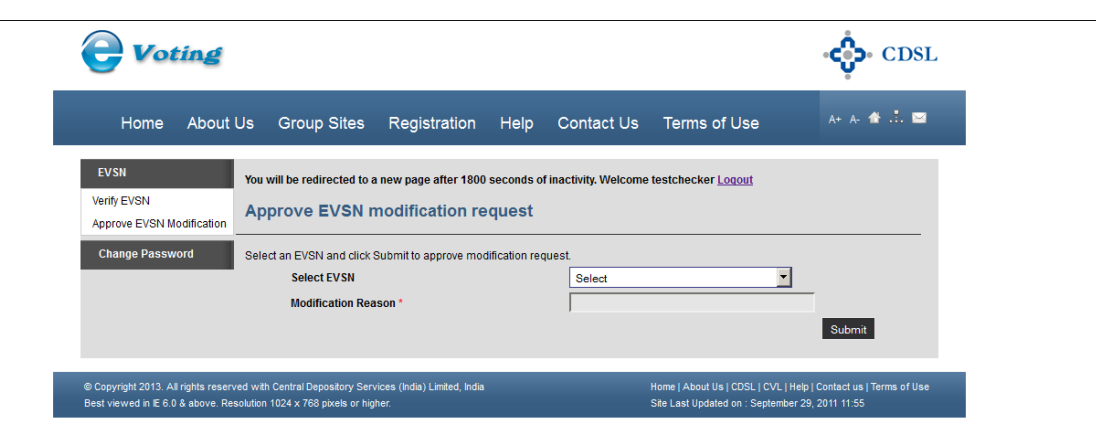

Select the EVSN and click on Submit. The following Screen would be displayed.

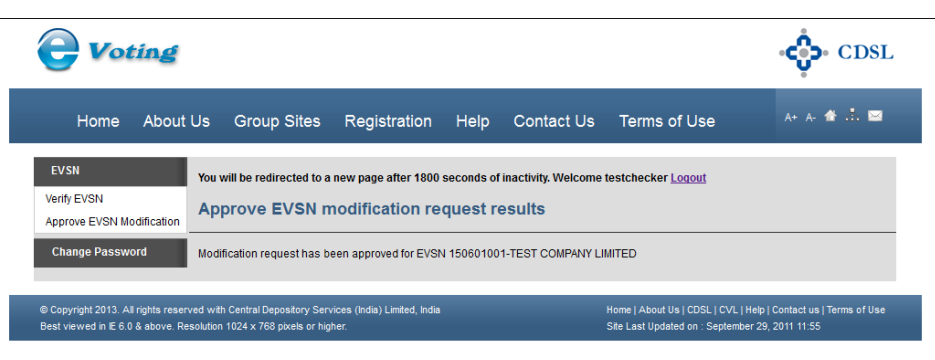

Once the request has been approved the RTA Admin / Maker user should login and do the necessary modifications. Once the modifications have been done the RTA Checker has to once again approve the EVSN for the onward activities.

## 7. Menus for All Users

#### (a) <u>Venue Voting</u>

This facility is provided in order to enable users record votes of the members at the venue of the AGM. The shareholder would not be able to vote through their regular login for the EVSN. In case of General Meeting EVSNs where voting is being conducted at the AGM Venue, the Maker, Checker and ROM Uploader users have to be mandatorily selected prior to start of any activity on the EVSN in order to be able to do all activities under Venue Voting. The user is required to record the votes by first registering the shareholders present at the venue and then the votes have to be cast by the user on behalf of the shareholders. Click on Venue Voting the following screen would be displayed.

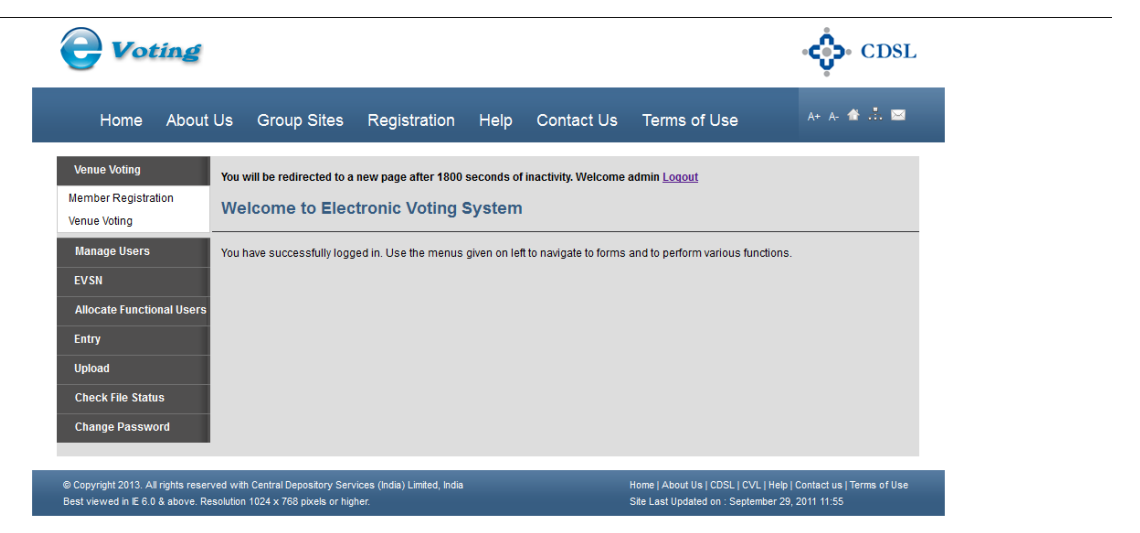

#### (i) <u>Member Registration:</u>

Users should note that the members can be registered from anytime after the close of the remote voting period till the Scrutinizer Finalises the Voting. Users should note that only members who have not voted through remote voting can be registered and the registration can be done only once. The user would have to click on the menu Member Registration. The following screen would be displayed.

| <b>e</b> Voting                                                         |                                                                      |                                      |            |                     |                                                                     | CDSL                                                  |
|-------------------------------------------------------------------------|----------------------------------------------------------------------|--------------------------------------|------------|---------------------|---------------------------------------------------------------------|-------------------------------------------------------|
| Home About                                                              | Us Group Sites                                                       | Registration                         | Help       | Contact Us          | Terms of Use                                                        | A+ A- 🎓 🚠 🔤                                           |
| Venue Voting<br>Member Registration<br>Venue Voting                     | You will be redirected to a Venue Member F                           | new page after 1800<br>Registration  | seconds of | inactivity. Welcome | admin <u>Loqout</u>                                                 |                                                       |
| Manage Users<br>EVSN                                                    | Select an EVSN for Venue<br>Select EVSN *                            | Voting.<br>elect                     |            | •                   |                                                                     | Submit                                                |
| Allocate Functional Users<br>Entry<br>Upload                            |                                                                      |                                      |            |                     |                                                                     | Coom                                                  |
| Check File Status<br>Change Password                                    |                                                                      |                                      |            |                     |                                                                     |                                                       |
| © Copyright 2013. All rights reser<br>Best viewed in IE 6.0 & above. Re | ved with Central Depository Ser<br>solution 1024 x 768 pixels or hig | vices (India) Limited, India<br>her: |            | -                   | Home   About Us   CDSL   CVL   I<br>Site Last Updated on : Septembe | Help   Contact us   Terms of Use<br>er 29, 2011 11:55 |

Select the EVSN from the dropdown and click on Submit. The following screen would be displayed.

| <b>e</b> Voting                                                                           |                                                                                   |                          |                       |                                  | CDSL                             |
|-------------------------------------------------------------------------------------------|-----------------------------------------------------------------------------------|--------------------------|-----------------------|----------------------------------|----------------------------------|
| Home About                                                                                | Us Group Sites Re                                                                 | gistration Help          | Contact Us            | Terms of Use                     | A+ A- 🏦 📩 🖂                      |
| Venue Voting<br>Member Registration<br>Venue Voting                                       | You will be redirected to a new p<br>Member Registration                          | age after 1800 seconds o | f inactivity. Welcome | admin <u>Loqout</u>              |                                  |
| Manage Users<br>EVSN<br>Allocate Functional Users<br>Entry<br>Upload<br>Check File Status | EVSN *<br>Member ID *<br>Activation Type *                                        | 150810001<br>Member      | <u>,</u>              |                                  | Submit                           |
| Change Password                                                                           | ved with Central Depository Services (in<br>solution 1024 x 756 pixels or biother | idia) Limited, India     |                       | Home   About Us   CDSL   CVL   H | lelp   Contact us   Terms of Use |

Enter the Member id (16 character demat account number or folio number) and select the activation type. The Activation type details are as given below:

**Member:** The user should select this option if the shareholder themselves are visiting the venue and intending to vote.

**Custodian:** The user should select this option if the shareholder is linked to a Custodian which intends to vote at the venue on behalf of the shareholder. The user should enter the Custodian Entity id and the user id of the custodian user authorised to vote on behalf of the shareholder.

Click on Submit. The following screen would be displayed.

| <b>Voting</b>                                                                                                |                                                                                             |                                                                                                    |                                                                                                    | CDSL                                             |
|----------------------------------------------------------------------------------------------------|---------------------------------------------------------------------------------------------|----------------------------------------------------------------------------------------------------|----------------------------------------------------------------------------------------------------|--------------------------------------------------|
| Home About                                                                                                   | Us Group Sites Registra                                                                     | tion Help Contact Us                                                                                                    | Terms of Use                                                                                                    | A+ A- 🏠 📩 🖂                                      |
| Venue Voting<br>Member Registration<br>Venue Voting                                                          | You will be redirected to a new page afte<br>Member Activation                              | r 1800 seconds of inactivity. Welcom                                                                                                    | e admin <u>Loqout</u>                                                                                                |                                                  |
| Manage Users<br>EVSN<br>Allocate Functional Users<br>Entry<br>Upload<br>Check File Status<br>Change Password | Company<br>EVSN<br>Voting Period<br>Member ID<br>Securities held<br>Password                | COMPANY - E-VOTING DEMO<br>150810001<br>From 20150811 11:00 Hours to<br>999900082300452 : ROM RA<br>231000<br>C System<br>Password should be Alphanumbe | Venue )<br>20150811 23:59 Hours<br>JA<br>Defined <sup>C</sup> User Defined<br>ici of 6 - 10 Characters and not conta | in any Special Characters                        |
| © Copyright 2013. All rights reser<br>Best viewed in IE 6.0 & above. Re                                      | ved with Central Depository Services (India) Limit<br>solution 1024 x 768 pixels or higher. | ed, India                                                                                                    | Home   About Us   CDSL   CVL   He<br>Site Last Updated on : September                                                | lp   Contact us   Terms of Use<br>29, 2011 11:55 |

The user has the option to either enter a password of their choice by clicking on User Defined or generate a password from the system under System Defined. The User Defined password should not be less than six (6) and more than ten (10) characters in length and also not contain any special characters. This password has to be communicated to the shareholder visiting the venue.

Enter the password as desired and click on Submit. The following pop-up would be displayed.

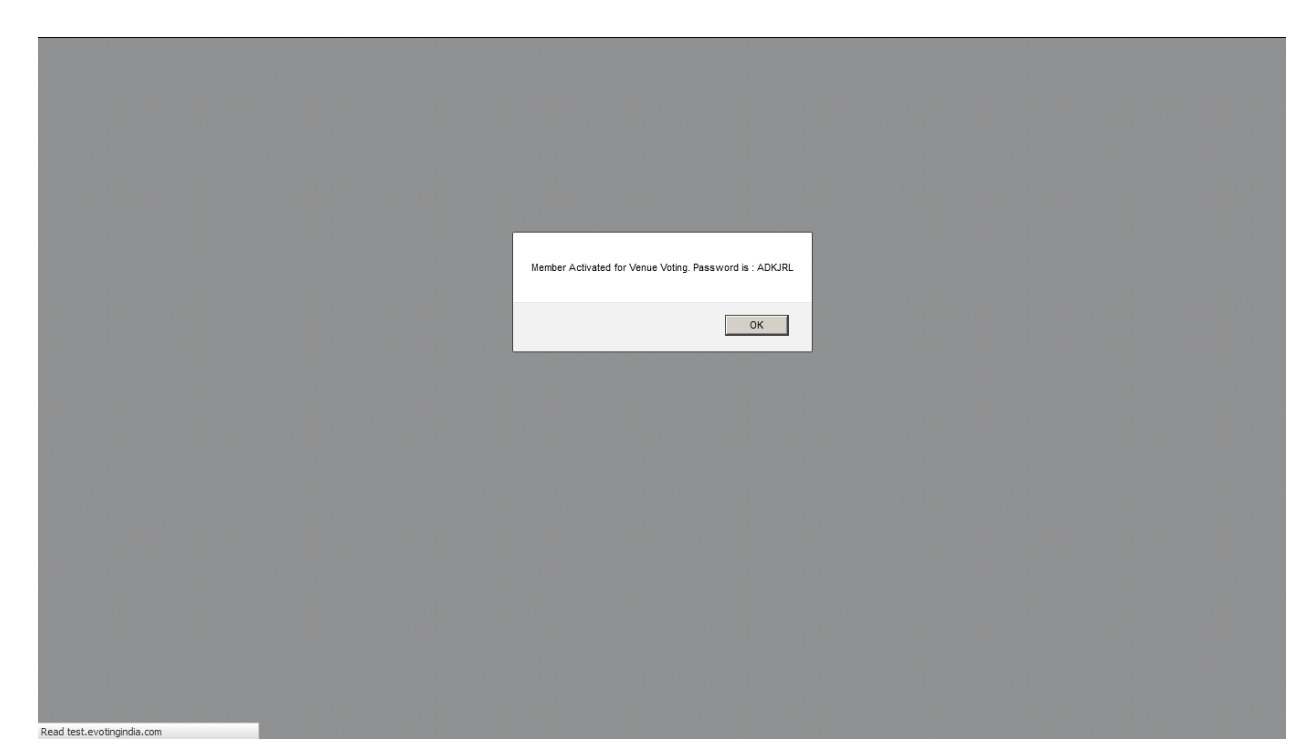

Click on OK. The password would have to be informed to the shareholder. The password assigned to the shareholder can be retrieved through the same option after the password has been assigned.

#### (ii) <u>Venue Voting</u>

Shareholders can vote only after they have been registered and the Meeting Start Time recorded in the e-Voting system has passed. Shareholders who have not been registered would not be permitted to vote. Click on Venue Voting. The following screen would be displayed.

| Home A                                              | About Us       | Group Sites                          | Registration                  | Help       | Contact Us          | Terms of Use        | A+ A- 🏠 🚠 🖂 |
|-----------------------------------------------------|----------------|--------------------------------------|-------------------------------|------------|---------------------|---------------------|-------------|
| Venue Voting<br>Member Registratior<br>Venue Voting | You v          | vill be redirected to a              | new page after 1800<br>/oting | seconds of | inactivity. Welcome | admin <u>Loqout</u> |             |
| Manage Users<br>EVSN<br>Allocate Functional         | Selec<br>Selec | ct an EVSN for Venue<br>ect EVSN * S | Voting.<br>ielect             |            | •                   |                     | Submit      |
| Entry<br>Upload                                     |                |                                      |                               |            |                     |                     |             |
| Check File Status<br>Change Password                |                |                                      |                               |            |                     |                     |             |

Select the EVSN and click on Submit. The screen shown below would be displayed.

|                                                                                                    | دې. CDSL                                               |
|----------------------------------------------------------------------------------------------------|--------------------------------------------------------|
| Home About Us Group Sites Registration Help Contact Us Terms of Use                                                                                                    | A+ A- 🎓 📩 🔤                                            |
| Venue Voting     You will be redirected to a new page after 1800 seconds of inactivity. Welcome admin Logout       Member Registration<br>Venue Voting     Venue Member Voting       Manage Users     EVSN       EVSN     150810001       Allocate Functional Users     Password*       Entry     Upload       Change Password     Item to the total second second secon | Submit                                                 |
| © Copyright 2013. All rights reserved with Central Depository Services (India) Limited, India Home   About Us   CDSL   CVL  <br>Best viewed in E 6.0 & above. Resolution 1024 x 768 pixels or higher. Site Last Updated on : Septemb                                                                                                    | Help   Contact us   Terms of Use<br>per 29, 2011 11:55 |

Enter the password provided and click on Submit. The following screen will be displayed.

#### e-Voting User Manual for RTAs

| The total number of secu    | only if Yes or No (or A<br>ities mentioned is a | bstain, if available) op<br>s on the record date de | tions are used for<br>ecided by the com | r each resolution.<br>Ipany. |                          |            |                      |  |
|-----------------------------|-------------------------------------------------|-----------------------------------------------------|-----------------------------------------|------------------------------|--------------------------|------------|----------------------|--|
| f you do not wish to vote r | ow, click on Submit                             | without selecting any of the remaining resolution   | option.<br>tions anytime be             | fore the end of the v        | ating period             |            |                      |  |
| Please check your votes o   | arefully before you c                           | lick on Submit.                                     | alacted will be re-                     | corded and cannot            | a changed                |            |                      |  |
| Leaving a resolution sele   | ction blank implies th                          | hat, you have not voted                             | for that resolution                     | 1.                           | ie changed.              |            |                      |  |
| in order to view the Resol  | ution File, click the li                        | TK TOP Resolution File D                            | elow.                                   |                              |                          |            | Click here to print  |  |
|                             |                                                 |                                                     |                                         |                              |                          |            |                      |  |
| Company                     |                                                 | COMPANY - E-VOTI                                    | NG DEMO                                 |                              |                          |            | Resolution file      |  |
| EVSN                        |                                                 | 150810001                                           |                                         |                              |                          |            |                      |  |
| ISIN                        |                                                 | IN4374387538                                        |                                         |                              |                          |            |                      |  |
| ISIN Name                   |                                                 | TEST COMPANY LI                                     | MITED                                   |                              |                          |            |                      |  |
| Voting Period               |                                                 | From 11-08-2015 1                                   | 1:00 Hours to 11-                       | 08-2015 23:59:59 H           | lours                    |            |                      |  |
| User ID                     |                                                 | 999990008230045                                     | 2 : ROM RAJA                            |                              |                          |            |                      |  |
| Total number of s           | ecurities held in                               | 231000                                              |                                         |                              |                          |            |                      |  |
| your demat acco             | unt / tolio                                     |                                                     |                                         |                              |                          |            |                      |  |
| Reso.<br>No.                | Resolution De                                   | escription                                          |                                         | Choice / ( S                 | elect All Yes 🗐 / Select | All No 🗔 ) | Reset /<br>Reset All |  |
| 1 Special Re                | olution under Section                           | in 81 (1 A) of the                                  | C I/We as                               | ssent to the Resolut         | ion (For / Yes / Favour) |            |                      |  |
| Companies<br>Directors to   | Act, 1956, giving Co<br>issue Equity Shares     | nsent to the Board of<br>ADRs, GDRs, FCCB           | s or c                                  |                              |                          |            |                      |  |
| any other S                 | ecurities as detailed                           | under item NO.1 of the                              | e l'vve di                              | ssent to the Resolu          | tion (Against / No)      |            | Reset                |  |
| 2 Special Res               | solution under Section                          | in 81 (1 A) of the                                  | C I/We as                               | ssent to the Resolut         | ion (For / Yes / Favour) |            |                      |  |
| Companies<br>Directors to   | Act, 1956, giving Co<br>create, offer, issue a  | insent to the Board of<br>and allot up to 20.00.00  | 0                                       |                              |                          |            |                      |  |
| Share Warr                  | ants on a preferentia                           | I basis to detailed und                             | er VVe di                               | ssent to the Resolu          | tion (Against / No)      |            | Reset                |  |
| I litem NO 2 d              | Ture Fostal Dallot N                            | blice dated Julie 11,20                             | 10.                                     |                              |                          |            |                      |  |
| litem NO.2 d                |                                                 |                                                     |                                         |                              |                          |            |                      |  |

The voting as desired by the shareholder has to be recorded as per the regular options available. The shareholder can login and vote any number of times till the finalisation of the voting by the Scrutinizer or completion of voting on all resolutions, whichever is earlier. Click on Submit. The user would be taken back to the password entry screen for the EVSN.

Once the scrutinizer clicks on Finalise Voting the shareholder would be unable to login using the password provided and all voting for the EVSN would be closed. The voting for the user would be automatically closed at the end of the day though the Scrutinizer would not have finalised the voting. (b) <u>Change Password:</u> The user can change his password through this menu. The screen shown below appears when the menu for Change Password is clicked.

| ♦ CDSL eVoting System       ×       ♦ CDSL eVoting System         ←       >       C       Pevotingindia.co.in/evotehome.jsp                                                                   | ×                                                                                                    |                                |                                                                               |                                         | _ @ × |
|----------------------------------------------------------------------------------------------------|----------------------------------------------------------------------------------------------------|--------------------------------|-------------------------------------------------------------------------------|-----------------------------------------|-------|
|                                                                                                    | d                                                                                                    | Help Contact Us                | Terms of Use                                                                  | • 🛟• CDSL                               |       |
| Manage Users<br>EVSN<br>Create EVSN<br>Modify EVSN<br>Verify EVSN<br>Approve EVSN Modific<br>EVSN Inquiry<br>Allocate Functional U<br>Entry<br>Upload<br>Check File Status<br>Change Password | You will be redirected to a new page after 1800 Change Password Please change your password. New Password Confirm Password sets | seconds of inactivity. Welcome | 9 admin <u>Loqout</u>                                                         | Submit                                  |       |
| © Copyright 2013. All right<br>Best viewed in E 6.0 & abo                                                                                                    | reserved with Central Depository Services (India) Limited, India<br>ve. Resolution 1024 x 768 pixels or higher.                 |                                | Home   About Us   CDSL   CVL   Help  <br>Site Last Updated on : September 29, | Contact us   Terms of Use<br>2011 11:55 |       |

The password requirements for all categories of users are the same as mentioned earlier. Enter the desired password in the New Password and Confirm password fields and click on Submit. The user would have to re-login after changing the password.